# Globalstar Sat+Fi2

# **USER GUIDE**

This guide is based on the Globalstar Sat-Fi2 and Sat-Fi2 Apps. Software changes may have occurred after this printing.

Globalstar reserves the right to make changes in technical and product specifications without prior notice.

Globalstar Inc. 300 Holiday Square Blvd. Covington, LA 70433

Copyright<sup>®</sup> 2018 Globalstar<sup>®</sup> Incorporated. All rights reserved.

Globalstar® is a registered trademark of Globalstar Incorporated. Sat-Fi2® is a registered trademark of Globalstar Incorporated. Android® is a registered trademark of Google Incorporated. iPhone® is a registered trademark of Apple Incorporated All other trademarks and registered trademarks are properties of their respective owners.

Printed in the United States of America.

### **Table of Contents**

| WELCOME                                              | 1  |
|------------------------------------------------------|----|
| WHAT'S IN THE BOX?                                   | 1  |
| ACTIVATING THE SAT-FI2                               | 1  |
| OWNER AND GUEST ACCOUNTS                             | 1  |
| REGISTERING A MY ACCOUNT PROFILE                     | 2  |
| USER REGISTRATION                                    | 2  |
| GETTING STARTED                                      | 3  |
| SAT-FI2 DEFAULT USERNAME & PASSWORDS                 | 3  |
| STEP 1 CHARGE THE SAT-FI2                            | 3  |
| STEP 2 INSTALL THE SAT-FI2 APP ON A SMARTPHONE       | 3  |
| STEP 3 POWER ON THE SAT-FI2 AND OPEN THE SAT-FI2 APP | 3  |
| STEP 4 CONFIGURING THE SAT-FI2 APP AS AN OWNER       | 4  |
| CONFIGURING THE SAT-FI2 APP AS A GUEST               | 4  |
| STEP 6 TEST SAT-FI2 CONFIGURATION AND CONNECTION     | 5  |
| BEST PRACTICE USES                                   | 5  |
| SAT-FI2 OVERVIEW                                     | 6  |
| SAT-FI2 AT A GLANCE                                  | 6  |
| SAT-FI2 LEDS                                         | 6  |
| SAT-FI2 APP HOME SCREEN                              | 6  |
| LOGGING INTO THE SAT-FI2 APP                         | 7  |
| LOGGING OUT OF THE SAT-FI2 APP                       | 8  |
| CLOSING THE SAT-FI2 APP                              | 8  |
| VOICE COMMUNICATIONS                                 | 9  |
| OVERVIEW                                             | 9  |
| MAKING A VOICE CALL                                  | 9  |
| RECEIVING A VOICE CALL                               | 10 |
| VOICEMAIL                                            | 10 |
| Voicemail using a Sat-Fi2 Connected Smartphone       | 10 |
| Voicemail using a Landline/Mobile Phone              | 10 |
| SENDING SMS/TEXT MESSAGES TO MULTIPLE CONTACTS       | 12 |
| DELETING MESSAGE THREADS                             | 12 |
| SMS/TEXT MESSAGING                                   | 12 |
| SENDING AN SMS/TEXT MESSAGE                          | 12 |
| RECEIVING AND REPLY TO AN SMS/TEXT MESSAGE           | 12 |
| DELETING INDIVIDUAL MESSAGES                         | 13 |
| EMAIL                                                | 14 |
| OVERVIEW                                             | 14 |
| Inbox Screen                                         | 14 |
| Compose Message Screen                               | 14 |

| View Email Screen                                                         |    |
|---------------------------------------------------------------------------|----|
| CONFIGURING EMAIL ACCOUNTS                                                |    |
| Email Accounts – Gmail, Yahoo, iCloud, Outlook, Hotmail & AOL             |    |
| Email Accounts – Exchange                                                 |    |
| Email Accounts – IMAP & IMAPS                                             |    |
| VIEWING EMAIL                                                             |    |
| COMPOSING AND SENDING EMAIL                                               |    |
| ATTACHING IMAGES TO AN EMAIL                                              |    |
| HIBERNATION MODE:                                                         |    |
| S.O.S. / GEOS                                                             | 20 |
| INITIATING AN S.O.S.                                                      |    |
| S.O.S. From the Device                                                    |    |
| S.O.S. from the Sat-Fi2 App                                               |    |
| Communicating with GEOS via text                                          |    |
| CANCELLING AN S.O.S.:                                                     |    |
| S.O.S. From the Device                                                    |    |
| S.O.S. from the Sat-Fi2 App                                               |    |
| SAT-BROWSE                                                                | 23 |
| OVERVIEW                                                                  |    |
| WEB BROWSING                                                              |    |
| SOCIAL MEDIA                                                              | 24 |
| Twitter                                                                   |    |
| Configuring the Sat-Fi2 App for Twitter                                   |    |
| Posting to Twitter                                                        |    |
| WEATHER                                                                   |    |
| CURRENT WEATHER SCREEN                                                    | 26 |
| FORCAST WEATHER SCREEN                                                    |    |
| Weather Configuration                                                     |    |
| VIEW CURRENT WEATHER                                                      | 20 |
| Weather Radar                                                             | 27 |
| QUEUE                                                                     |    |
| QUEUE SCREEN                                                              |    |
| DELETE A MESSAGE FROM THE QUEUE                                           |    |
| ADD MESSAGES TO THE QUEUE                                                 |    |
| APP SETTINGS                                                              |    |
| APP SETTINGS SCREEN                                                       | 30 |
| THE SETTINGS SCREEN ON THE IPHONE APP DISPLAYS THE FOLLOWING INFORMATION. |    |
| GENERAI                                                                   |    |
| VIEWING THE APP SETTINGS SCREEN                                           |    |
| FIRMWARE UPDATE                                                           |    |
| DEVICE SETTINGS                                                           |    |
| VIEWING THE DEVICE SETTINGS                                               | 33 |
|                                                                           |    |

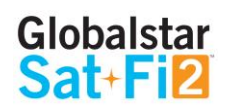

| ADMIN CONSOLE                                                           |    |
|-------------------------------------------------------------------------|----|
| USERS                                                                   |    |
| WI-FI CONFIGURATION                                                     |    |
| WI-FI CONFIGURATION – SETTINGS TAB                                      |    |
| Wi-Fi Configuration – Clients Tab                                       |    |
| • Users can see all the connected devices as well as their IP addresses |    |
| FIREWALL                                                                |    |
| Firewall – Domains Tab                                                  |    |
| Firewall – IP Tab                                                       |    |
| Firewall – Port Tab                                                     |    |
| DEVICE CONFIGURATION                                                    |    |
| Status                                                                  |    |
| Configuration:                                                          |    |
| Factory Reset                                                           | 40 |
| System Update                                                           |    |
| GLOBALSTAR MY ACCOUNT                                                   | 40 |
| LOGGING IN TO MY ACCOUNT                                                | 41 |
| MY DEVICES MAIN SCREEN                                                  |    |
| Filtering Devices                                                       | 41 |
| View Device Details                                                     |    |
| View/Edit                                                               |    |
| MY ACCOUNT – MY DEVICES                                                 |    |
| Sat-Fi2 My Devices Overview                                             | 43 |
| Name Tab                                                                | 44 |
| S.O.S. Tab                                                              |    |
| Voice/Text Blocker Tab                                                  | 45 |
| Support Tab                                                             | 46 |

| Factory Reset Tab                                                                                                    |    |
|----------------------------------------------------------------------------------------------------|----|
| MY ACCOUNT – SETTINGS & BILLING                                                                                                    |    |
| Overview                                                                                                    |    |
| Username Settings                                                                                                    |    |
| Password Settings                                                                                                    |    |
| Credit Card Information                                                                                                    |    |
| Customer Information                                                                                                    |    |
| Monitor Message Usage                                                                                                    |    |
| ACCOUNT - SETTINGS & BILLING.<br>Overview<br>Username Settings<br>Password Settings<br>Credit Card Information<br>Customer Information<br>Monitor Message Usage<br>Billing History<br><b>2 SPECIFICATIONS</b><br><b>2 CERTIFICATIONS</b><br><b>2 CERTIFICATIONS</b><br><b>2 CERTIFICATIONS</b><br><b>3 SPECIFICATIONS</b><br><b>3 COMPLIANCE STATEMENT</b><br>FCC Part 15 Clause 15.21<br>ISED RF Exposure Guidance Statement (in English and French):<br>Radio & Television Interference<br>DUSTRY CANADA CERTIFICATION<br>DIO ASTRONOMY SITE<br>CLARATION DE CONFORMITÉ AVEC LA FCC<br>CC SECTION 15 CLAUSE 15.21 |    |
| SAT-FI2 SPECIFICATIONS                                                                                                    | 53 |
| SAT-FI2 CERTIFICATIONS                                                                                                    |    |
| FCC COMPLIANCE STATEMENT                                                                                                    |    |
| FCC Part 15 Clause 15.21                                                                                                    |    |
| ISED RF Exposure Guidance Statement (in English and French):                                                                                                    |    |
| Radio & Television Interference                                                                                                    | 54 |
| INDUSTRY CANADA CERTIFICATION                                                                                                    |    |
| RADIO ASTRONOMY SITE                                                                                                    |    |
| DÉCLARATION DE CONFORMITÉ AVEC LA FCC                                                                                                    |    |
| FCC: SECTION 15 CLAUSE 15.21                                                                                                    |    |
| ISED RF DÉCLARATION D'ORIENTATION SUR L'EXPOSITION                                                                                                    |    |
| INTERFÉRENCE RADIO ET TÉLÉVISION                                                                                                    | 55 |
| CERTIFICATION D'INDUSTRIE CANADA                                                                                                    |    |
| SITE DE RADIO ASTRONOMIE                                                                                                    |    |
| SAT EIS CENEDAL WARNINGS                                                                                                    |    |

#### Globalstar Sat+Fi2

### **WELCOME**

No matter how far off the grid you go, Globalstar's Sat-Fi2 satellite Wi-Fi hotspot keeps you connected to what matters. Sat-Fi2 fills the gap when your cellular or radio coverage is gone, keeping voice and data communication channels open when you need it the most. With Sat-Fi2, you can use your personal Wi-Fi enabled devices and stay connected over the newest and most modern mobile satellite network with data speeds up to 72 kbps! Up to 8 different users can connect to a single Sat-Fi2 for web browsing, email, 2-way texting, voice calls, data, weather updates and much more. Sat-Fi2 is lightweight, water & impact resistant and fits right in the palm of your hand. Sat-Fi2 is the last device you'll ever need to stay in touch with family, friends, business contacts and emergency services.

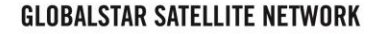

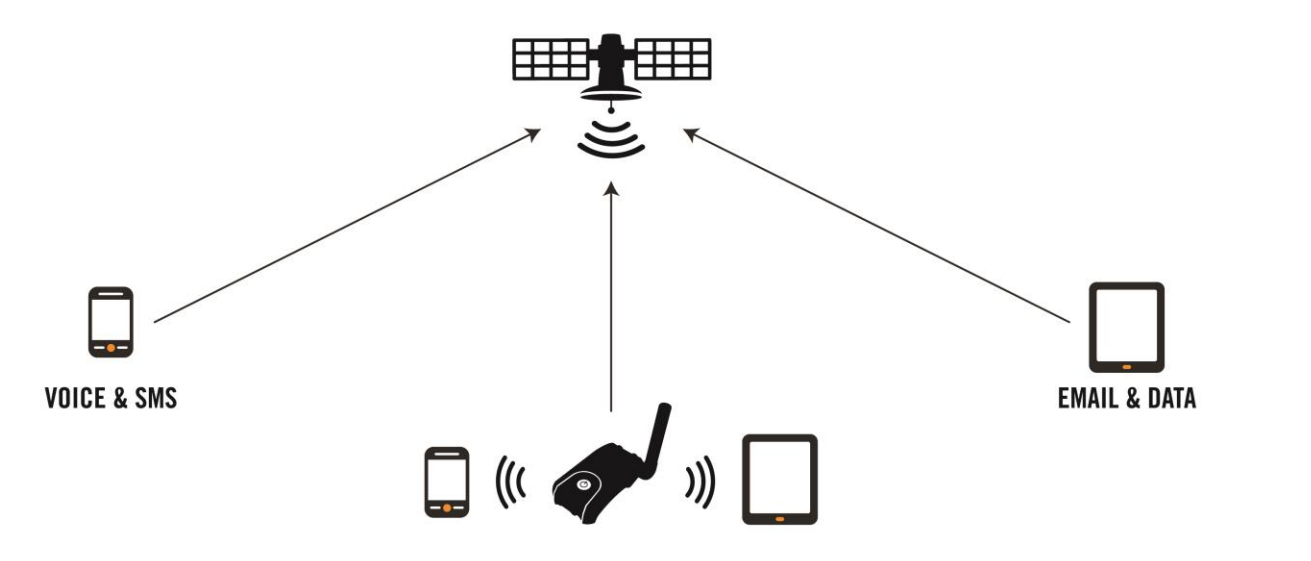

NOTE: Before using the Sat-Fi2, Globalstar recommends spending a few minutes reading through this User Guide prior activation ensuring a successful Sat-Fi2 configuration. Complete each step before moving on to the next step.

#### What's in the Box?

- Sat-Fi2 Unit
- 18" Micro USB Data/Power Cable •
- AC (Wall) Power Adapter
- **GEOS Reference Guide**
- **Quick Start Guide** •
- Warranty Card ٠

### **Activating the Sat-Fi2**

In order to begin using the Sat-Fi2, please ensure you have an active subscription. Please check to see if you have received a Globalstar Activation Submission email from message-noreply@globalstar.com. This email will have the Account Number (i.e. AC00123456), needed for registering a My Account Profile. If you do not have an active subscription or encounter any issues with your device please visit Globalstar.com/Sat-Fi2Support for assistance.

### **Owner and Guest Accounts**

There are two types of user accounts associated with the Sat-Fi2:

- Owner Account Actual owner or designated administrator of the Sat-Fi device
  - Voice calls Make voice calls
  - Text messaging Send and receive text messages
  - Email Access personal email account 0
  - Social Media Send posts to Twitter 0
  - Weather View local weather conditions 0
  - Administrative privileges
    - Change Sat-Fi Wi-Fi password
    - Delete messages from Queue
  - My Account access
- Guest User Account Uses Owner's voice minutes, text messages allotment and data to perform the following:
  - Voice calls Make voice calls using the Owner's Sat-Fi Mobile Device Number

  - Email Access personal email account
  - Social Media Send posts to Twitter
  - Weather View local weather conditions

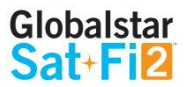

Text messaging – Send and receive texts using the Owner's Sat-Fi 2 Mobile Device Number

# **REGISTERING A MY ACCOUNT PROFILE**

### **User Registration**

In order to access the Sat-Fi2, users will have to first register their account. Perform the following steps for new user registration.

- 1. In a web browser enter https://mysatfi.globalstar.com/
- 2. Select Register
- 3. Enter e-mail address used when activating the device and Globalstar Account Number located on the activation email confirmation
- 4. Select Confirm
- 5. Select Language Preference
- 6. Create username, password and secret question information
- 7. Select Register
- 8. My Account registration is complete.

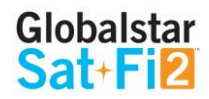

### **GETTING STARTED**

The following instructions are for iOS and Android users only. If you are not an iOS or Android user, please visit Globalstar.com/Sat-Fi 2Support for setup instructions.

### Sat-Fi2 Default Username & Passwords

- Sat-Fi2 Wi-Fi
  - No username by default • Username:
  - satfi1234 • Password:
- Sat-Fi2 Admin
  - admin • Username:
  - Password: admin

#### **Charge the Sat-Fi2** Step 1

The Sat-Fi2 must have a sufficient charge before it can be configured for use. Perform the following steps to charge the Sat-Fi2 battery:

- Remove the USB Data/Power Port cover by turning the D-Ring screws 1. counter-clockwise. Place the USB Data/Port cover in a secure location.
- Connect the Micro USB Data/Power Cable to the Sat-Fi2 USB Data/Power 2. port and plug into either a computer or the AC Power Adapter (included in the box.) The Sat-Fi2 will perform a self-test (the LEDs will blink in a right-to-left then left-to-right sequence) If the Power LED is blinking **RED**, the battery requires further charging.
- 3. For best results, please leave the Sat-Fi2 connected to the charger for at least 7 hours. The Power LED will then turn Solid GREEN.
- Disconnect the Micro USB Data/Power Cable and re-connect the USB 4. Data/Power cover on the Sat-Fi2 by turning the D-Ring screws clockwise.
- NOTE: The USB/Data Power Port cover needs to be properly installed to ensure water resistant integrity.

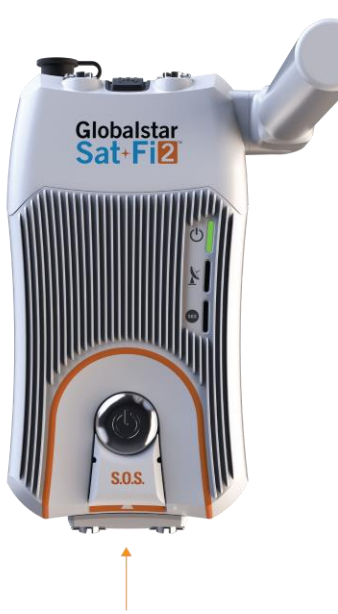

**USB POWER/DATA PORT** 

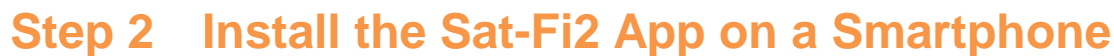

1. Store or the Apple Store.

#### Power on the Sat-Fi2 and Open the Sat-Fi2 App Step 3

- Power on the Sat-Fi2. 1.
- Ensure the smartphone has a cellular or Wi-Fi Internet connection. 2.
- Open the Sat-Fi2 app by selecting 3.

Sat-Fi

NOTE: The Sat-Fi2 App will download a few files necessary for setup/configuration. Do not close the Sat-Fi2 App during the process.

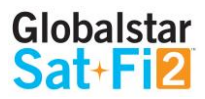

Using an Internet or cellular connection, download and install the Sat-Fi2 App from the Google Play

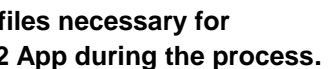

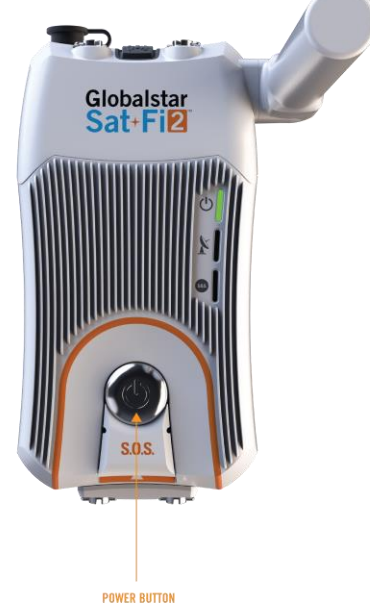

### Step 4 Configuring the Sat-Fi2 App as an Owner

Perform the following to configure the Sat-Fi2 App as an Owner:

- 1. Ensure your device has a LTE or Wi-Fi connection and then Select the Sat-Fi2 icon
- 2. Select Allow for the following steps:

Taking photos, alternate GPS locations, sending and attaching photos, access contacts, talk when making

a voice call and make a phone call.

- 3. Select I'M THE OWNER
- 4. Enter your Globalstar My Account username and password
- 5. Configure Social Accounts (Optional)
- 6. Turn on Sat-Fi2
- 7. Turn on the smartphone's Wi-Fi and select the Sat-Fi2 Wi-Fi Default name is: satfi2\_ <xxxxx> (where xxxxxx is the last 6 digits of the ICCID)
- 8. Enter the default Sat-Fi2 Wi-Fi password: satfi1234
- 9. Go back to the Sat-Fi2 app
- 10. Select CONNECT
- 11. Enter the default admin password: admin
- 12. Select VALIDATE

For Android: A background battery usage message will be displayed, select OK. Then select NO when

prompted to ignore battery optimizations

13. Creating an Owner Account is complete

### **Configuring the Sat-Fi2 App as a Guest**

Guest accounts give Sat-Fi2 owners the ability to allow guests to sign on and use the Sat-Fi2. Perform the following steps to create a Sat-Fi2 Guest Account

- Follow steps from 1-2 on the Set up as Owner guide -
- 3. Select WI-FI SETTINGS
- 4. Turn on the smartphone's Wi-Fi
- 5. digits of the ICCID)
- 6. Enter the default Sat-Fi2 password: satfi1234
- 7. Select CONNECT/JOIN
- 8. Select I'M A GUEST
- 9. Create a Guest account by completing the form and selecting SUBMIT
- 10. Creating a Guest Account is complete

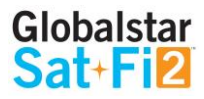

Select the Sat-Fi2 Wi-Fi – The default Wi-Fi name is satfi2\_<xxxxxx> (where xxxxxx is the last 6

### Step 6 Test Sat-Fi2 Configuration and Connection

Perform the following to make a satellite call, send a text message, receive a call or browse and confirm the Sat-Fi2 is configured and operational:

- 1. Verify the following:
  - The Sat-Fi2 is outside with 360 clear view of the sky with no obstructions (buildings, trees, etc.)
  - The Sat-Fi2 is facing up logo/power button facing up
  - The Sat-Fi2 co-located antenna is fully extended in the upright position and powered on
- 2. Verify the 🖍 and the 📕 are displayed on the Sat-Fi2 app indicating the Sat-Fi2 has a good satellite connection.
- 3. Select the Phone icon
- 4. On the telephone key pad either:
  - Enter a telephone number
  - Select a contact
- 5. Select the phone icon to place the call
- 6. Within a few seconds you will hear a dial tone and be connected

7. Select

to disconnect/hang-up

8. The Sat-Fi2 is now configured and operational

### **Best Practice Uses**

- require a Remote Antenna and Mobile Docking Station Coming soon)
- The Sat-Fi2 co-located antenna needs to be fully extended in the upright position
- ٠ boot up and acquire a GPS fix
- For optimal performance:
  - (buildings, trees, etc.)
  - and Sat-Fi2 Logo facing up towards the sky

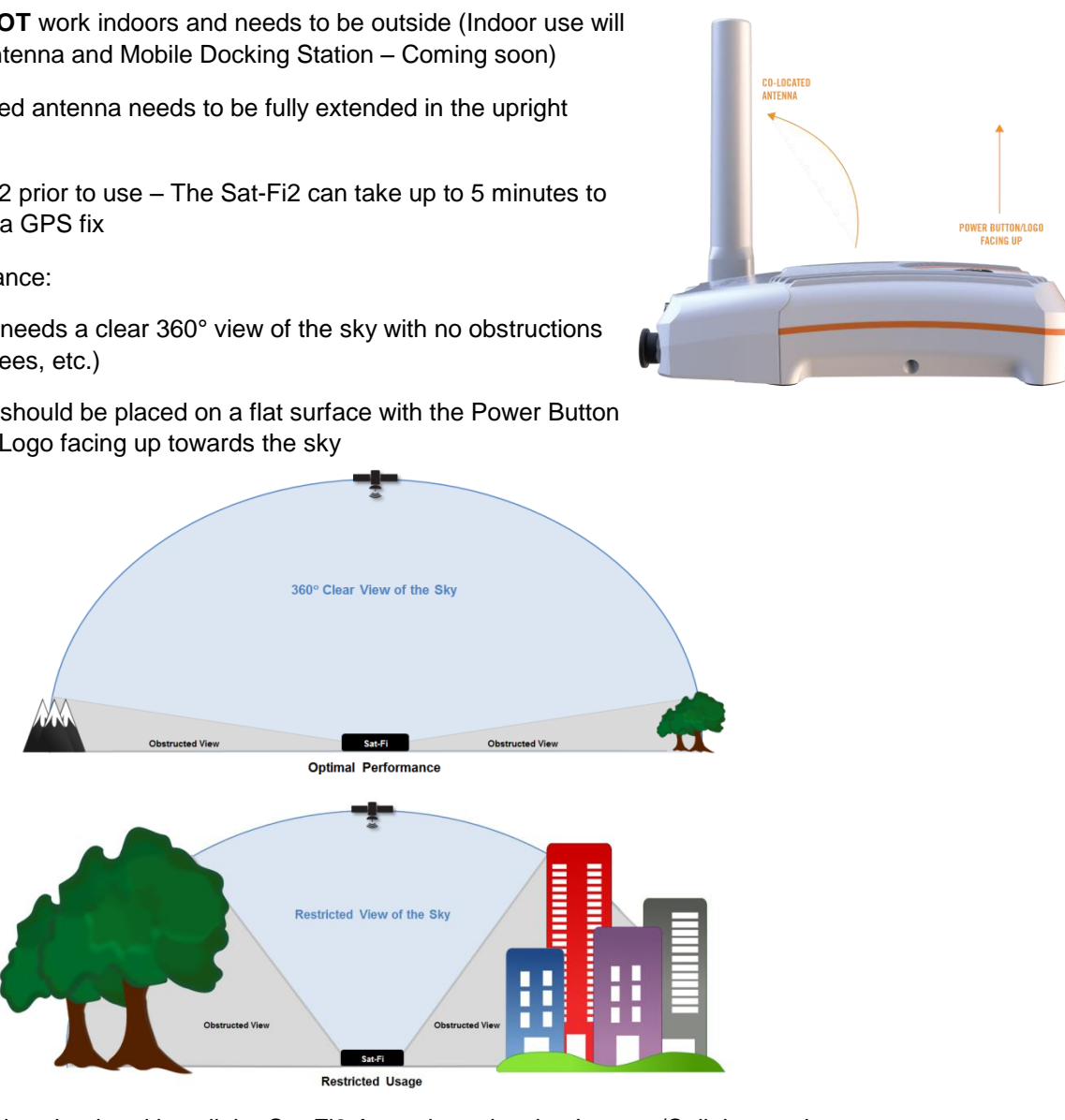

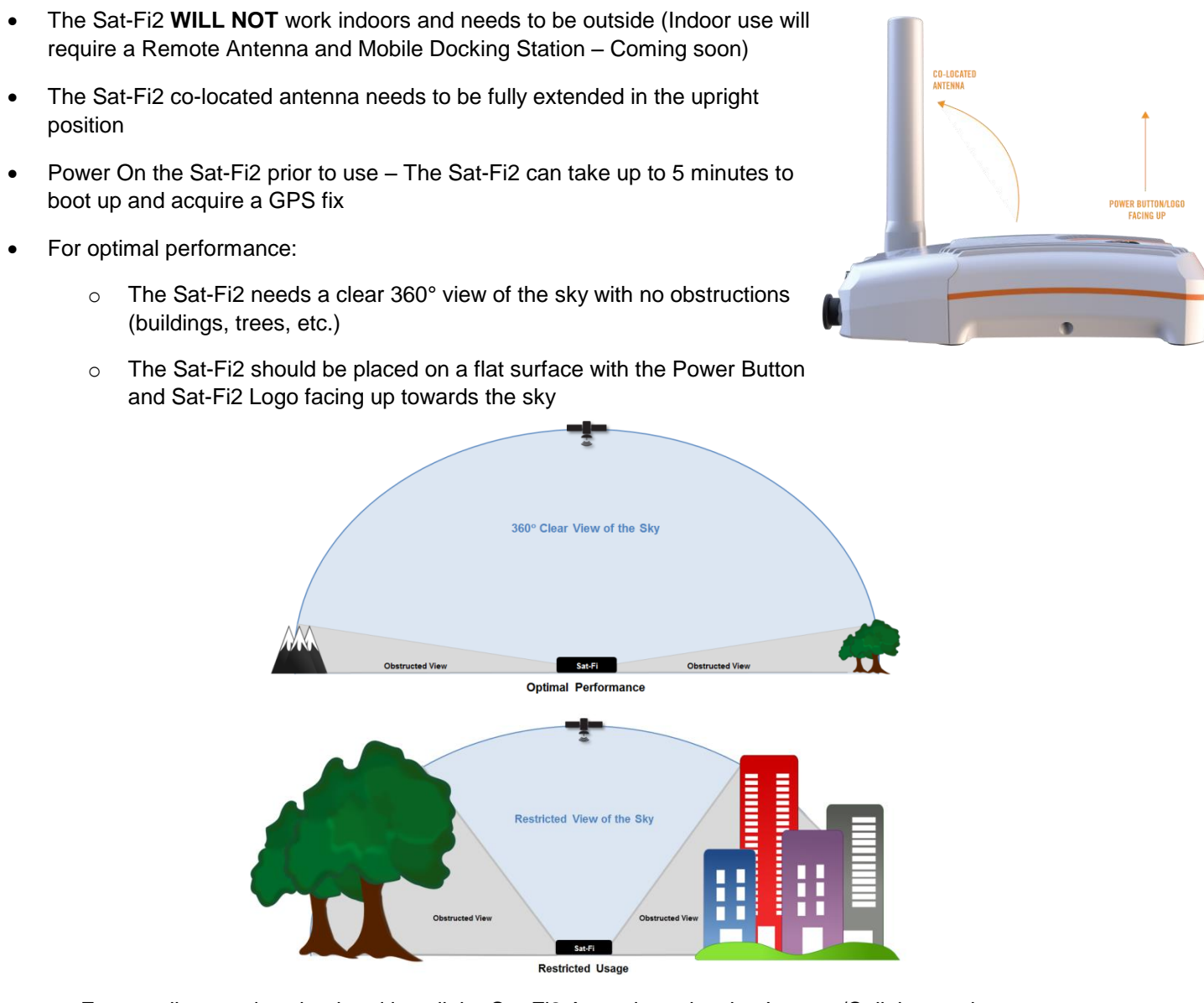

- Ensure all users download and install the Sat-Fi2 App prior to leaving Internet/Cellular service
- the Sat-Fi2 App, indicating that the Sat-Fi2 has a good satellite connection

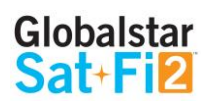

• Before making a voice call or sending a text message, ensure 1 and 2 are displayed on the Status Bar of

### Sat-Fi2 at a Glance

# **CO-LOCATED ANTENNA USB POWER/DATA PORT** POWER LED SATELLITE LED S.O.S. LED Globalstar Sat+Fi2 ß EXTERNAL POWER PORT POWER BUTTON S.O.S. BUTTON

Co-Located Antenna – Must be fully extended and pointing straight to the sky for optimal performance ٠

- Power LED Displays Power status ٠
- Satellite LED Displays Satellite connectivity status ٠
- S.O.S. LED Displays S.O.S. status •
- USB Power/Data Port •
  - Remove cover to access USB Power/Data Port
  - Use port to charge the battery and connect the device to a computer
- **External Power Port** Use with 12V charger (coming soon) ٠
- Power Button
  - Power On Press and hold for 1 second
  - **Power Off** Press and hold for 3 seconds
- S.O.S. Button
  - Initiate S.O.S. with GEOS Press and hold S.O.S. button until S.O.S. LED blinks GREEN
  - o Cancel S.O.S. with GEOS Press and hold the S.O.S. button until S.O.S. LED blinks RED

### Sat-Fi2 LEDs

| LED STATUS                    | POWER LED                                                                            | SATI                                                             | ELLITE LED                                                                                                    | S.O.S. LED                                                            |  |  |  |
|-------------------------------|--------------------------------------------------------------------------------------|------------------------------------------------------------------|----------------------------------------------------------------------------------------------------|-----------------------------------------------------------------------|--|--|--|
| POWERING ON                   | All Green LEDs Blink in Forward/                                                     | Reverse Direct                                                   | ion until Sat-Fi2 Powe                                                                                                    | rs On                                                                 |  |  |  |
| POWERING OFF                  | Fast Blink Orange                                                                    | Fast                                                             | Blink Orange                                                                                                    | Fast Blink Orange                                                     |  |  |  |
| OPERATIONAL/STAT              | rus                                                                                  |                                                                  |                                                                                                    |                                                                       |  |  |  |
| POWERED ON                    | Normal Blink Green                                                                   |                                                                  | N/A                                                                                                    | N/A                                                                   |  |  |  |
| POWERED OFF                   | No LED                                                                               |                                                                  | No LED                                                                                                    | No LED                                                                |  |  |  |
| BATTERY FULL                  | Solid Green                                                                          |                                                                  | N/A                                                                                                    | N/A                                                                   |  |  |  |
| BATTERY CHARGING ON           | Double Blink Green                                                                   |                                                                  | N/A                                                                                                    | N/A                                                                   |  |  |  |
| BATTERY CHARGING OFF          | Slow Blink Green                                                                     |                                                                  | N/A                                                                                                    | N/A                                                                   |  |  |  |
| BATTERY <25%                  | Fast Blink Red                                                                       |                                                                  | N/A                                                                                                    | N/A                                                                   |  |  |  |
| CONNECTED TO<br>Satellite     | N/A                                                                                  | Norm                                                             | al Blink Green                                                                                                    | N/A                                                                   |  |  |  |
| NOT CONNECTED<br>TO SATELLITE | N/A                                                                                  | Norr                                                             | nal Blink Red                                                                                                    | N/A                                                                   |  |  |  |
| S.O.S. CONNECTING<br>MODE     | N/A                                                                                  |                                                                  | N/A                                                                                                    | Solid Green                                                           |  |  |  |
| S.O.S. ESTABLISHED<br>MODE    | N/A                                                                                  |                                                                  | N/A                                                                                                    | Normal Blink Green                                                    |  |  |  |
| CANCEL S.O.S. MODE            | N/A                                                                                  |                                                                  | N/A                                                                                                    | Normal Blink Red                                                      |  |  |  |
| HIBERNATION MODE              | Green + Orange<br>(Bright/Dims/Off)                                                  | No LED                                                           |                                                                                                    | No LED                                                                |  |  |  |
|                               |                                                                                      |                                                                  |                                                                                                    |                                                                       |  |  |  |
| POWER BUTTON                  | Press the Power button to turn the Sat-<br>LEDs will light up notifying you that the | -Fi2 on. The Press and hold the Power start flashing orange. The |                                                                                                    | er button down until all the LED's<br>'he device will then power off. |  |  |  |
| S.O.S. BUTTON                 | Press and hold the S.O.S. button until t<br>turns green to initiate an S.O.S. with G | he S.O.S. LED<br>EOS IERCC.                                      | D While S.O.S. is active, press and hold the S.O.S.<br>button until the S.O.S. LED turns red to cancel the<br>S.O.S. with GEOS IERCC. |                                                                       |  |  |  |
| USB POWER/<br>Data Port       | Connect the USB Data/Power Cable to                                                  | charge the bat                                                   | tery and connect the Sa                                                                                                    | t-Fi2 to a computer.                                                  |  |  |  |

#### **LED Pattern Definitions**

- 1. Normal blink: Blinks in slow rate
- 2. **Fast blink**: Blinks in fast rate
- Double blink: Blinks twice and off 3.
- Forward Reverse: The boot up LED pattern scrolls green from the power to the S.O.S. then all 3-blink 4. green
- 5. Solid ON: Stays ON continuously
- 6.

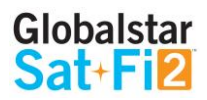

Power Mode dimming: LED slowly dims / turns OFF & turns ON / slowly brightens in slow smooth pace

### Sat-Fi2 App Home Screen

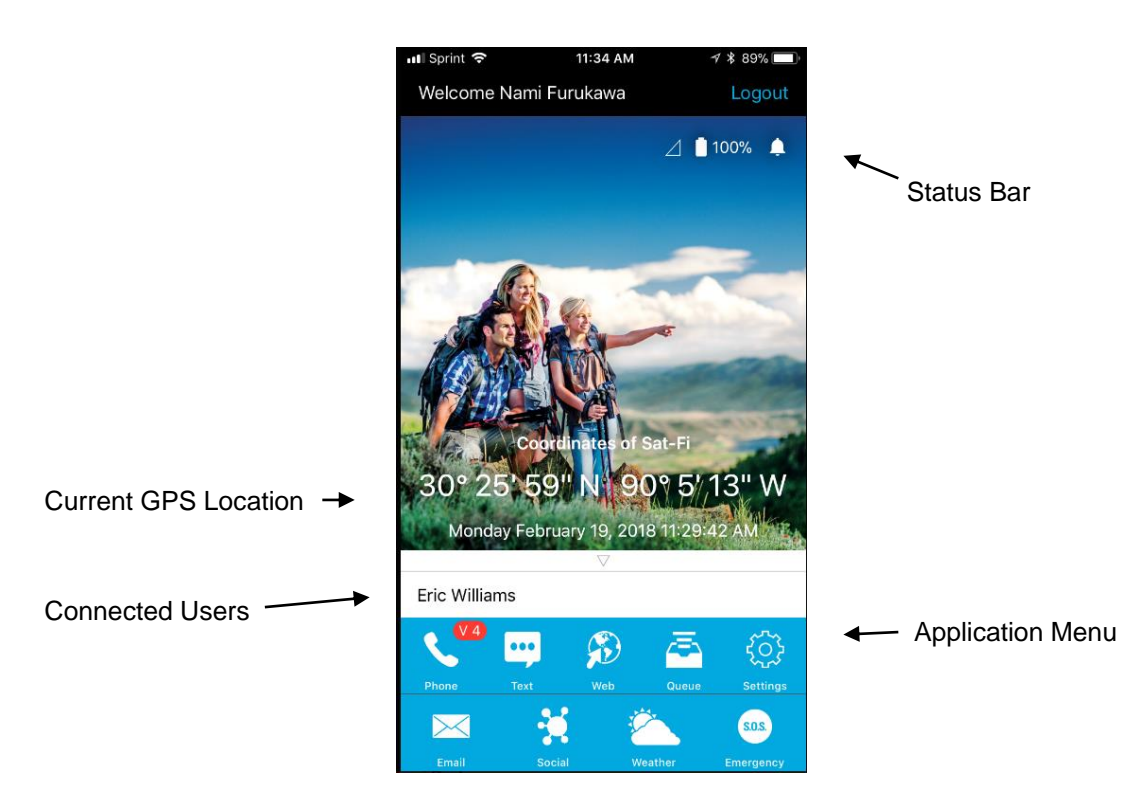

#### **Application Menu**

- Phone Make and receive phone calls to friends, family and contacts •
- Text Send and receive SMS/Text messages to friends, family and contacts •
- Web Browse the Internet using Sat-Browse
- Email Send and receive emails from personal or corporate email accounts •
- Social Share photos and post updates to linked social media accounts •
- Weather View local weather conditions anywhere in the world ٠
- Emergency Initiate an S.O.S. with direct 2-way voice and text communications with GEOS Emergency . **Response Coordination Center**
- Queue View a list of messages in the queue that are waiting to be sent ٠

### Logging Into the Sat-Fi2 App

#### NOTE: The configuration of the Sat-Fi2 App as an Owner or the creation of a Guest User Account is mandatory before being able to log into the Sat-Fi2 App.

Perform the following steps to log into the Sat-Fi2 App:

#### For Android:

- 1. Open the Sat-Fi2 App
- 2. Select WI-FI SETTINGS
- 3. Select the Sat-Fi2 Wi-Fi The default Wi-Fi name is: satfi2 <xxxx>
- 4. Go back to the Sat-Fi2 App
- 5. Select RECONNECT
- 6. Enter username
- 7. Enter Password
- 8. Select Sign in
- 9. Login is complete

NOTE: If the phone has its Wi-Fi on, but isn't connected to anything, it will go to the Sat-Fi2 app login page. The user must enter username and password then hit Sign in. The reconnect page will appear. This is where you select WI-FI SETTINGS, choose the Sat-Fi2's Wi-Fi, and then the app will automatically connect and go to the main app screen.

#### For iPhone:

- 1. Open the Sat-Fi2 App
- 2. Select WI-FI SETTINGS
- 3. Select the Sat-Fi2 Wi-Fi The default Wi-Fi name is: satfi2\_<xxxx>
- 4. Go back to the Sat-Fi2 App
- 5. Re-enter your login credentials if you did not select auto login when setting up the app
- 6. Select RECONNECT
- 7. Login is complete

NOTE: If credentials have already been entered before, the phone will auto-login and go straight to the reconnect screen. Here the user needs to select WI-FI SETTINGS, choose the Sat-F2i's Wi-Fi, and then the app will automatically connect and go to the main app screen.

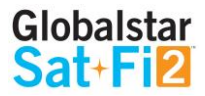

### Logging Out of the Sat-Fi2 App

NOTE: If logged out of the Sat-Fi2 App, the smartphone will not receive any Sat-Fi2 voice calls, emails and texts until logged back into the Sat-Fi2 App.

Perform the following steps to log out of the Sat-Fi2 App:

- 1. From the main menu screen:
  - Select the Menu icon (For Android)
  - Select the Logout icon (For iPhone)
- 2. Select Logout (For Android) / Confirm (For iPhone)
- 3. The Login screen will be displayed and logging out is complete

### **Closing the Sat-Fi2 App**

NOTE: To receive voice calls and texts, the Sat-Fi2 App needs to remain running in the background. If the Sat-Fi2 App is closed, the smartphone will not receive any Sat-Fi2 voice calls, emails and texts until logged back into the Sat-Fi2 App.

Globalstar recommends closing the Sat-Fi2 App only if powering off the Sat-Fi2 device.

Perform the following steps to close the Sat-Fi2 App:

#### For Android:

- 1. Select the Menu icon
- 2. Select close app
- 3. Confirm you want to close the app by selecting Yes
- 4. The Sat-Fi2 app will close and the smartphone will be brought to its home screen.
- 5. Press the multitasking button (usually a square next to the home button)
- 6. Swipe left or right or tap the X to close the app.

#### For iPhone:

- 1. Double press the circular button on the bottom of your iPhone
- 2. The screen will shrink
- 3. Slide up.

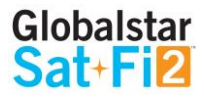

### **VOICE COMMUNICATIONS**

### **Overview**

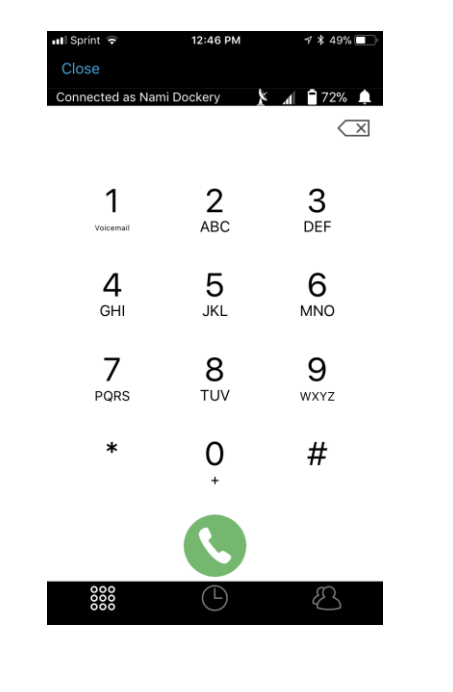

| I  | ∳ ଲ N            | N -0- 3 | r 🛛 🔊 27% 🗎 10:33 |
|----|------------------|---------|-------------------|
|    | Phone            |         | :                 |
| Co | nnected as Quest |         | 100% 🛉 🚺 🕹 ا      |
|    |                  |         | •9                |
|    |                  |         | ≤                 |
|    | 1                | 2       | 3                 |
|    | Voicemail        | ABC     | DEF               |
|    | 4                | 5       | 6                 |
|    | GHI              | JKL     | MNO               |
|    | <b>7</b>         | 8       | 9                 |
|    | PQRS             | 100     | WATZ              |
|    | *                | 0       | #                 |
|    |                  |         |                   |
| •  |                  | L.      |                   |

- 0 Dials the smartphone's contact list
- 8 Displays the smartphone's contact list
- 0 Displays the number of voicemails and dials voicemails (Android only)
- 1
- Dials voicemail while pressing and holding down (Android and iPhone) Voicemail
- Displays the dialing pad

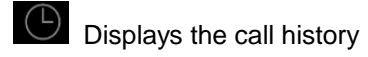

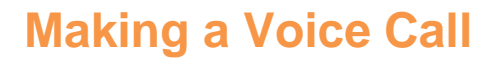

Perform the following steps to make a voice call on the Sat-Fi2.

- 1. Open the Sat-Fi2 app and log in as Owner or Guest
- 2. Select the
- 3. Verify \* and ...... are displayed indicating the Sat-Fi2 has a good satellite connection
- 4. Enter a phone number on the telephone key pad or select a contact
- 5. Press the green phone icon to dial. Within a few seconds you will hear a dial tone and be connected

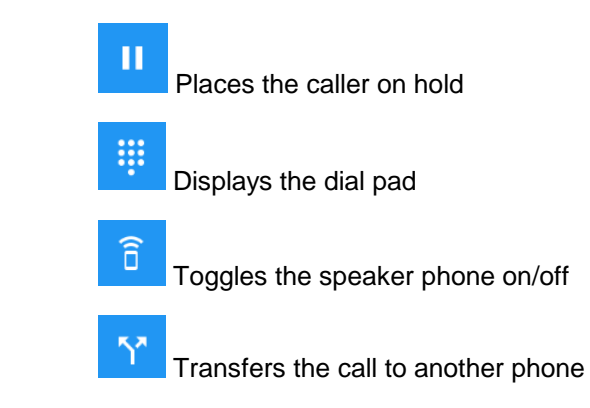

Globalstar Sat-Fi2 User Guide

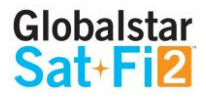

### **Receiving a Voice Call**

Perform the following to receive a voice call on the Sat-Fi2:

- 1. An incoming call will be displayed on the screen.
- 2. Answer the phone by selecting the green phone icon on Android or

the accept icon on iPhone

### Voicemail

With voicemail you can check your messages from your Sat-Fi2 connected smartphone at standard airtime rates. There is no connection fee from Globalstar to receive a message or check your messages from a landline/mobile phone (local carrier fees may apply).

- Store up to 25 messages
- Callers can record a message up to 3 minutes in length
- Once a message has been played it will only be stored for 30 days •

#### Voicemail using a Sat-Fi2 Connected Smartphone

#### Voicemail Setup & Configuration using the Sat-Fi2

Perform the following steps to setup and configure voicemail using a Sat-Fi2 connection:

- On the main screen, select the phone icon 1.
- The telephone keypad on the Android will display the voicemail icon, press and hold. For the iPhone 2. press and hold the 1.
- At the voice prompt, enter the Sat-Fi2 telephone number. 3.

#### Example: 1-254-555-1234 (<Country Code>+<Telephone Number>)

- 4. At the voice prompt, select your desired language.
- At the voice prompt, setup/configure the following voicemail settings: 5.
  - Voicemail Greeting
  - Voicemail Pass Code
- 6. At the voice prompt, select **4** to manage the following greetings:
  - Name
  - Unavailable
  - Temporary
- 7. When finished, select to disconnect/hang-up. Setup and configuration of voicemail is complete.

and just prevents the user from receiving calls and push notifications.

#### Accessing Voicemail using the Sat-Fi2

Perform the following steps to setup and configure voicemail using a Sat-Fi2 connection:

- On the main screen, select phone icon 1.
- 2.
- At the voice prompt, select your desired language. 3.
- 4. At the voice prompt, enter the Sat-Fi2 telephone number.

#### Example: 1-254-555-1234 (<Country Code>+<Telephone Number>)

5. At the voice prompt, enter your Pass Code. Then follow the audible instructions.

### Voicemail using a Landline/Mobile Phone

#### Voicemail Setup & Configuration using a Landline/Mobile Phone

Perform the following steps to setup and configure voicemail using a landline/mobile phone:

- 1. On a landline/mobile phone, dial:
  - North America
  - Caribbean & Latin America .
  - Europe .
    - Africa
- 2. At the voice prompt, select your desired language.
- 3. At the voice prompt, enter the Sat-Fi2 telephone number.

#### Example: 1-254-555-1234 (<Country Code>+<Telephone Number>)

- 4. At the voice prompt, select your desired language.
- At the voice prompt, setup/configure the following voicemail settings: 5.
  - Voicemail Greeting
  - Voicemail Pass Code
- At the voice prompt, select **4** to manage the following greetings: 6.
  - Name
  - Unavailable
  - Temporary
- When finished, hang up and voicemail will be setup and configured. 7.

Globalstar Sat-Fi2 User Guide

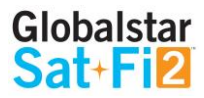

# NOTE: Hibernation mode does not affect voicemail. Hibernation shuts down a lot of processes to save battery

The telephone keypad on the Android version will display the voicemail icon which can be selected to access voicemail. On the iPhone, voicemail can be accessed by pressing and holding the 1.

1-877-426-0308 Call the Sat-Fi2's number +353-828-80420 +353-1-290-9505

#### Accessing Voicemail using a Landline/Mobile Phone

Perform the following steps to access voicemail using a landline/mobile phone"

- 1. On a landline/mobile phone, dial:
  - North America 1-877-426-0308
  - Caribbean & Latin America
     Call the Sat-Fi2's number
  - Europe +353-828-80420
  - Africa +353-1-290-9505
- 2. At the voice prompt, select your desired language.
- 3. At the voice prompt, enter your Sat-Fi2 telephone number/MDN followed by #

#### Example: 254-555-5555#.

- 4. A voice prompt, enter your pass code.
- 5. At the voice prompt, select **1** to listen to voicemail messages.

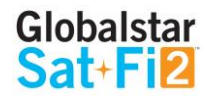

### **SMS/TEXT MESSAGING**

### Sending an SMS/Text Message

Perform the following steps to send an SMS/Text message using the Sat-Fi2:

- 1. From the main menu, select Text
- 2. On Android phones, select the + sign to create a new message On iPhone, select the compose icon to create a new message
- Select contacts or enter a text number on the Android Select the plus sign to add a contact
- 4. Enter text message and send
- 5. The text message will be sent and displayed as a message thread

### **Receiving and Reply to an SMS/Text Message**

Perform the following steps to receive and reply to an SMS/Text message using the Sat-Fi2:

- 1. When an incoming text message arrives, the following will be displayed:
  - An incoming text message pop up
  - The number of unread text messages received
- 2. To view the text messages, select text
- 3. Select the text threat to view
- 4. To reply, type the text message and select send when finished

### Sending SMS/Text Messages to Multiple Contacts

NOTE: Sending SMS/text messages to multiple contacts is not group texting. When sending SMS/Text to multiple contacts the Sat-Fi2 App will create individual message threads for each individual contact and send multiple messages. You will be charged for each SMS/Text message that is sent.

Perform the following steps to receive and reply to an SMS/Text message using the Sat-Fi2:

- 1. From the main menu, select Text
- 2. On Android phones, select the + sign to create a new message
  - On iPhone, select the compose icon to create a new message
- 3. On Android select SEND TO MULTIPLE CONTACTS

On iPhone, select the contact by pressing the plus sign. Once a contact is selected, press the plus sign and repeat again to add more.

4. After selecting the contacts, type the text message, then send.

\*On the Android, it will show a disclaimer asking you if you are sure you want to send the message to multiple contacts. Select OK to proceed.

5. The message will be sent and the Sat-Fi2 App will create two separate message threads for each contact.

### **Deleting Message Threads**

Perform the following steps to delete a message thread:

- 1. On the Android, select and press down on the message thread to be deleted On the iPhone, select and slide to the left and the word delete will appear
- 2. On Android, you will be asked if you want to delete the conversation On iPhone, you will select "delete"
- 3. The selected message thread will be deleted
- 1. The selected message will be deleted

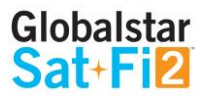

### **Deleting Individual Messages**

Perform the following steps to delete an individual message within a message thread:

Android:

- 1. Select and press down on the individual message to be deleted
- 2. Select Yes when asked if you want to delete the message
- 3. The selected message will be deleted

#### iOS:

- 1. Select and slide to the left and the word delete will appear
- 2. Select delete

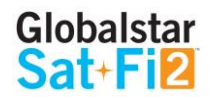

### **Overview**

Sat-Fi2 allows for the use of most personal and corporate email accounts including:

- Gmail
- ٠ Yahoo
- Exchange ٠
- iCloud ٠
- Outlook •
- Hotmail •
- AOL •
- Other IMAP and IMAPS Accounts •

NOTE: Some e-mail providers require an app specific password and/or 2-Step Verification for e-mail configuration. Access to LTE or Wi-Fi is necessary in order to get the app-specific password.

For more information on how to create an app-specific password and 2-Step Verification, please visit your e-mail provider's support page.

#### **Inbox Screen**

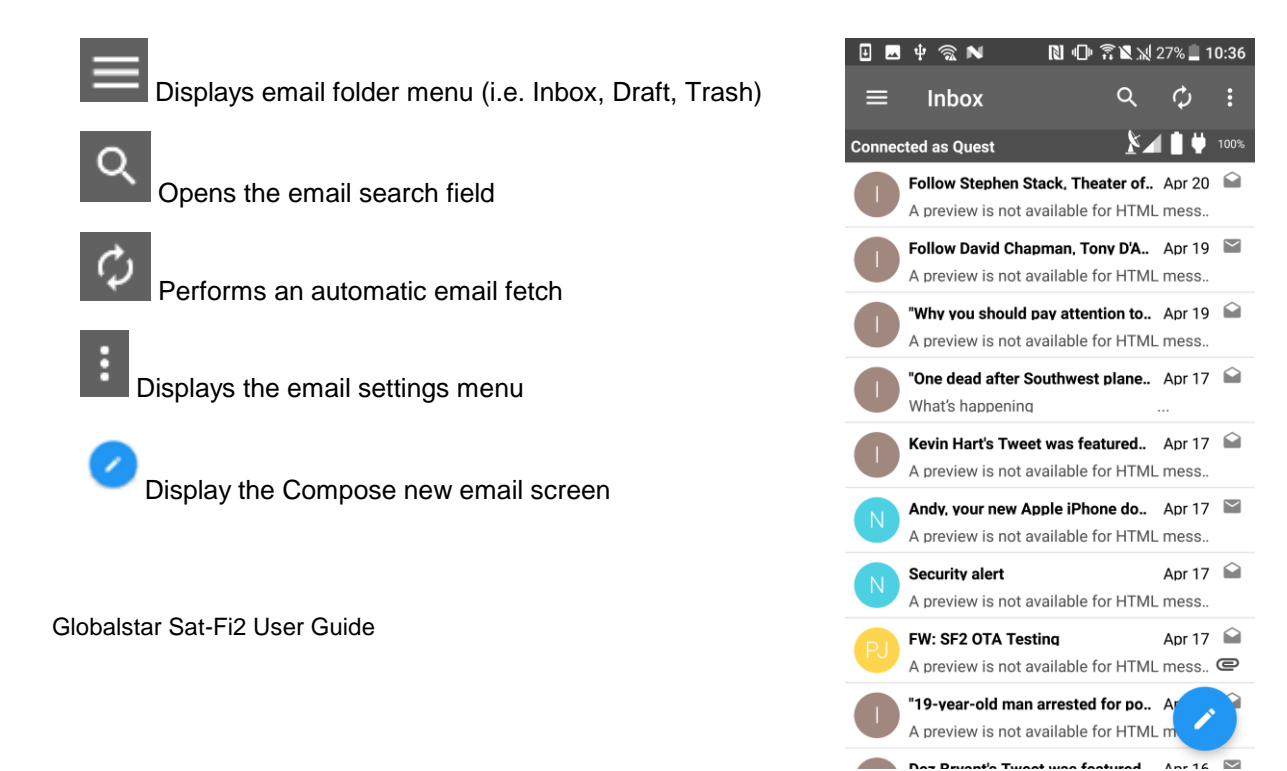

#### **Compose Message Screen**

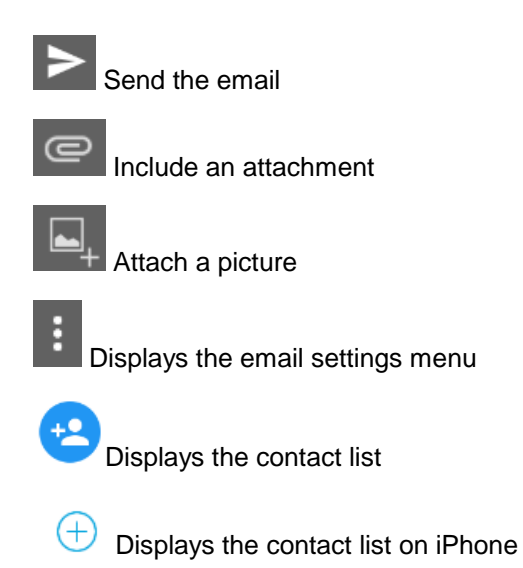

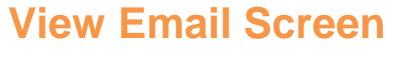

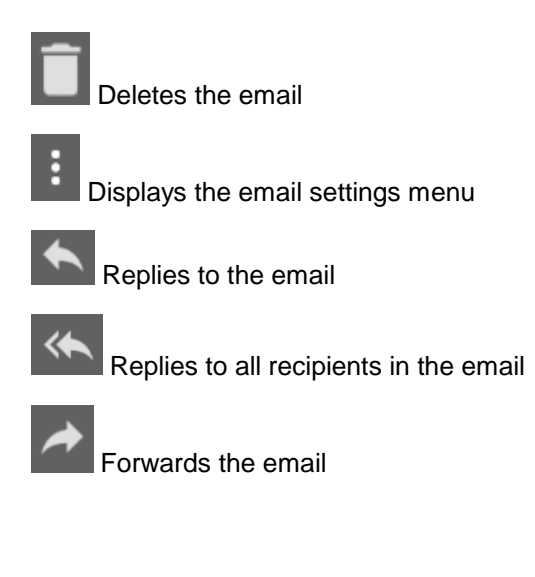

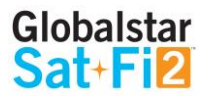

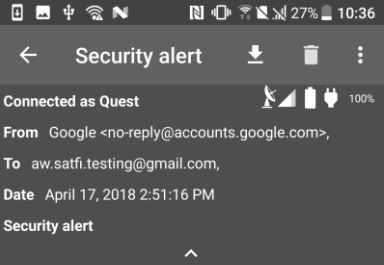

A preview is not available for HTML messages...

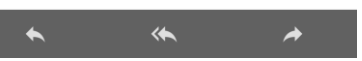

### **Configuring Email Accounts**

#### Email Accounts – Gmail, Yahoo, iCloud, Outlook, Hotmail & AOL

Perform the following to configure personal email using the Sat-Fi2 App:

#### For Android:

- 1. Select Email icon
- 2. Select the Menu icon
- Select Account Settings 3.
- Select the plus icon 4.
- 5. Enter the Account Name to be displayed within the Sat-Fi2 App
- 6. Select the Email type to be used with Sat-Fi2
- Enter the Email address to be used with Sat-Fi2 7.
- 8. Enter the Username associated with the Email address
- Enter the Password associated with the Email address 9.
- 10. Email defaults to Text Email Format- To display Email in HTML format and/or display HTML
  - Images, place a checkmark in the appropriate checkboxes
  - (NOTES: Displaying Email and/or images in HTML will use more data)
- 11. Select <sup>1</sup> and choose the number of Email messages to be fetched and displayed
- 12. Select <sup>1</sup> and choose the Email Fetch Start Date
  - (NOTE: Selecting this option will bring up a calendar so the user can select from what day to start fetching emails.)
- 13. Select to verify the account settings are correct If not, repeat Step 5 through Step 12
- 14. Select 🔲 to save the Email account settings
- 15. The Email account will be configured and ready for use

#### For iPhone:

- 1. Select Email icon
- 2. Select the Plus icon at the bottom left corner
- 3. Enter the Account Description to be displayed within the Sat-Fi2 App
- 4. Enter the Email address to be used with Sat-Fi2
- 5. Enter the Username associated with the Email address
- 6. Enter the Password associated with the Email address
- 7. Select the Email type to be used with Sat-Fi2
- 8. Select the number of Email messages to be displayed
- 9. Select the number of Days to Sync
- 10. Turn on or turn off Auto Sync
- 11. Turn on or turn off Text Only

(NOTE: Displaying Email and/or images in HTML will use more data)

- 12. Turn on or turn off Load Images
- 13. Select the number of Retries on Error
- 14. Select Save
- 15. The Email account will be configured and ready for use

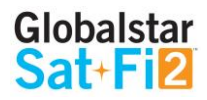

#### **Email Accounts – Exchange**

Perform the following to configure personal email using the Sat-Fi 2 App:

#### For Android:

- 1. Select Email icon
- 2. Select the Menu icon
- 3. Select Account Settings
- 4. Select the plus icon
- 5. Enter the Account Name to be displayed within the Sat-Fi2 App
- Select the Email type to be used with Sat-Fi2 6.
- 7. Enter the Email address to be used with Sat-Fi2
- Enter the Username associated with the Email address 8.
- 9. Enter the Password associated with the Email address
- 10. Enter the Exchange Active Directory Domain
- 11. Email defaults to Text Email Format- To display Email in HTML format and/or display HTML

Images, place a checkmark in the appropriate checkboxes

(NOTES: Displaying Email and/or images in HTML will use more data)

- 12. Select <sup>1</sup> and choose the number of Email messages to be fetched and displayed
- 13. Select <sup>1</sup> and choose the Email Fetch Start Date

(NOTE: Selecting this option will bring up a calendar so the user can select from what day to start fetching emails.)

- 14. Select to verify the account settings are correct If not, repeat Step 6 through Step 12
- 15. Select **15** to save the Email account settings
- 16. The Email account will be configured and ready for use

For iPhone:

- 1. Select Email icon
- 2. Select the Plus icon at the bottom left corner
- 3. Enter the Account Description to be displayed within the Sat-Fi2 App
- 4. Enter the Email address to be used with Sat-Fi2
- 5. Enter the Username associated with the Email address
- 6. Enter the Password associated with the Email address
- 7. Select the Email type to be used with Sat-Fi2
- 8. Select the number of Email messages to be displayed
- 9. Select the number of Days to Sync
- 10. Turn on or turn off Auto Sync
- 11. Turn on or turn off Text Only

(NOTES: Displaying Email and/or images in HTML will use more data)

- 12. Turn on or turn off Load Images
- 13. Select the number of Retries on Error
- 14. Enter the Exchange Domain Information
- 15. Select Save
- 16. The Email account will be configured and ready for use

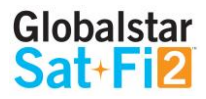

Page 16

#### Email Accounts – IMAP & IMAPS

Perform the following to configure personal email using the Sat-Fi2 App:

For Android:

- 1. Select Email icon
- 2. Select the Menu icon
- 3. Select Account Settings
- 4. Select the plus icon
- 5. Enter the Account Name to be displayed within the Sat-Fi2 App
- 6. Select the Email type to be used with Sat-Fi2
- 7. Enter the Email address to be used with Sat-Fi2
- 8. Enter the Username associated with the Email address
- 9. Enter the Password associated with the Email address
- 10. Enter the IMAP Server information
- 11. Enter IMAP Server Port number
- 12. Enter SMTP Server Information
- 13. Enter SMTP Sever Port number
- 14. Email defaults to Text Email Format- To display Email in HTML format and/or display HTML
  - Images, place a checkmark in the appropriate checkboxes
  - (NOTES: Displaying Email and/or images in HTML will use more data)
- 15. Select <sup>1</sup> and choose the number of Email messages to be fetched and displayed
- 16. Select <sup>1</sup> and choose the Email Fetch Start Date

(NOTES: Selecting this option will bring up a calendar so the user can select from what day to start fetching emails.)

- 17. Select to verify the account settings are correct If not, repeat Step 6 through Step 12
- 18. Select 10 to save the Email account settings
- 19. The Email account will be configured and ready for use

For iPhone:

- 1. Select Email icon
- 2. Select the Plus icon at the bottom left corner
- 3. Enter the Account Description to be displayed within the Sat-Fi2 App
- 4. Enter the Email address to be used with Sat-Fi2
- 5. Enter the Username associated with the Email address
- 6. Enter the Password associated with the Email address
- 7. Select the Email type to be used with Sat-Fi2
- 8. Select the number of Email messages to be displayed
- 9. Select the number of Days to Sync
- 10. Turn on or turn off Auto Sync
- 11. Turn on or turn off Text Only

(NOTES: Displaying Email and/or images in HTML will use more data)

- 12. Turn on or turn off Load Images
- 13. Select the number of Retries on Error
- 14. Enter the Email Server
- 15. Email Port
- 16. SMTP Server
- 17. SMTP Port
- 18. Select Save
- 19. The Email account will be configured and ready for use

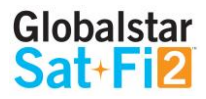

### **Viewing Email**

Perform the following steps to view an email:

For Android:

- 1. Select the email to be viewed
- 2. Select Download Email
- 3. The Sat-Fi2 will fetch the selected message
- 4. The selected message will be downloaded and ready to be viewed

NOTE: If there are attachments to the e-mail, they can be downloaded individually or all at once by selecting the paper clip icon. The attachments will not show how big the file is unless the email has been downloaded.

#### For iPhone:

- 1. Select the email to be viewed
- 2. Select Download Email
- 3. The Sat-Fi2 will fetch the selected message
- 4. The selected message will be downloaded and ready to be viewed

NOTE: If there are attachments to the e-mail, they can be downloaded individually or all at once by selecting the paper clip icon.

### **Composing and Sending Email**

Perform the following steps to compose and send an email:

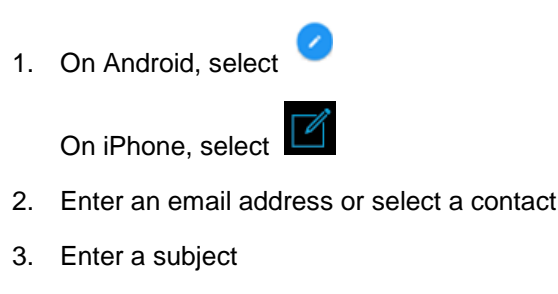

- 4. Enter email message text
- 5. On Android, select b to send

On iPhone select Send

6. The email will be sent and a Email message sent message will be displayed

NOTE: If the Sat-Fi2 does not have a satellite connection, the email message will be placed in the message Queue and sent when the Sat-Fi2 reconnects to the satellite.

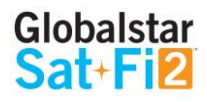

Page 18

### Attaching images to an Email

Follow steps 1 – 4 from Composing and Sending Email

For Android:

Select to choose the image 1.

(NOTE: The bottom left lets the user take a photo with the camera; bottom right lets the user choose from existing photos

- 2. Once a photo is selected, there is an option to rotate as well as changing the pixel size.
- 3. Select the check mark at the top right corner of the app to attach the photo to the email

For iPhone:

- 1. Select Attach Image
- 2. Tap on Select a Photo. The photos can be selected from the camera or from the phone's Photo Library
- 3. If needed, adjust the size. Select resize & Compress
- 4. Image will be attached to the email

#### **Hibernation Mode:**

As a default setting, the Sat-Fi2 will go into hibernation mode after 15 minutes of no activity. During hibernation, the Sat-Fi2 will power off the satellite modem to increase battery life.

The hibernation timer can be configured from the settings menu in the app or web console.

When the Sat-Fi2 is in hibernation mode, the power LED performs a dimming blink in orange and green colors. To wake up the Sat-Fi2 from hibernation mode, access the app and a notification will be displayed showing that the Sat-Fi2 is waking up from hibernation. You will also see the green lights scrolling through the Sat-Fi2 LED's. Additionally, pressing the power button for 3 seconds will start the power off sequence.

NOTE: To initiate S.O.S. while in hibernation mode, press and hold down the S.O.S. button until the LED's start flashing. This will wake up the device and initiate S.O.S. once a connection has been established.

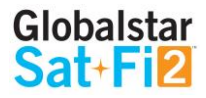

Page 19

# S.O.S./GEOS

#### IMPORTANT: S.O.S. MODE SHOULD ONLY BE USED DURING LIFE THREATENING EMERGENCIES. SENDING FALSE S.O.S. MESSAGES MAY SJUBJECT YOU TO LIABILITY FOR ADDITIONAL CHARGES.

Activate the S.O.S. mode to begin communicating and sending alerts directly to GEOS International Emergency Response Coordination Center (IERCC). GEOS will notify the appropriate emergency responders based on your Sat-Fi2's GPS location and your emergency situation. Responders may include local police, Coast Guard, or Search and Rescue teams. Please note that you may be liable for expenses related to your rescue.

Once S.O.S. is initiated, the Sat-Fi2 will continuously send GEOS your GPS position every 5 minutes until the S.O.S. is canceled or the device is powered off. While S.O.S. is active, the Sat-Fi2 should remain outside where it has a 360° clear view of the sky with no obstructions in order to maintain network connectivity.

### **Initiating an S.O.S.**

#### S.O.S. From the Device

Perform the following steps to initiate an S.O.S. from the Sat-Fi2 device:

- 1. Ensure the following:
  - The Sat-Fi2 is outside with a 360° clear view of the sky with no obstructions (buildings, trees, etc.)
  - The Sat-Fi2 is powered on with the co-located antenna fully extended in the up-right position
- Open the Sat-Fi2 S.O.S. protective cover and press and hold the 2. S.O.S. button for 3 seconds until the S.O.S. LED blinks GREEN.

While the Sat-Fi2 is trying to establish a connection with GEOS, the S.O.S LED will stay a solid **GREEN**. After a connection has been established, the LED will do a double blink.

NOTE: If the Satellite LED is blinking RED, move the Sat-Fi2 to a location with a better view of the sky. Keep looking for a better location until the Satellite LED starts to blink GREEN.

Once the Sat-Fi2's GPS location is determined, Sat-Fi2 will send an 3. S.O.S. notification with GPS location to GEOS every 5 minutes until the S.O.S. is cancelled or the Sat-Fi2 is powered off.

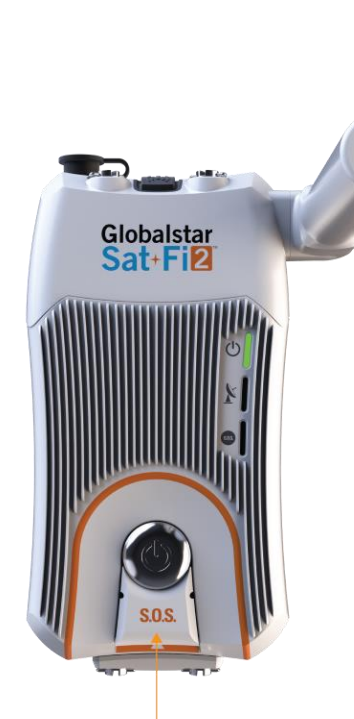

S.O.S. BUTTON

### S.O.S. from the Sat-Fi2 App

Perform the following steps to initiate an S.O.S. from the Sat-Fi2 App:

- 1. From the Sat-Fi2 App home screen select the S.O.S.
- 2. Press and hold the white circle and slide from left to right to unlock

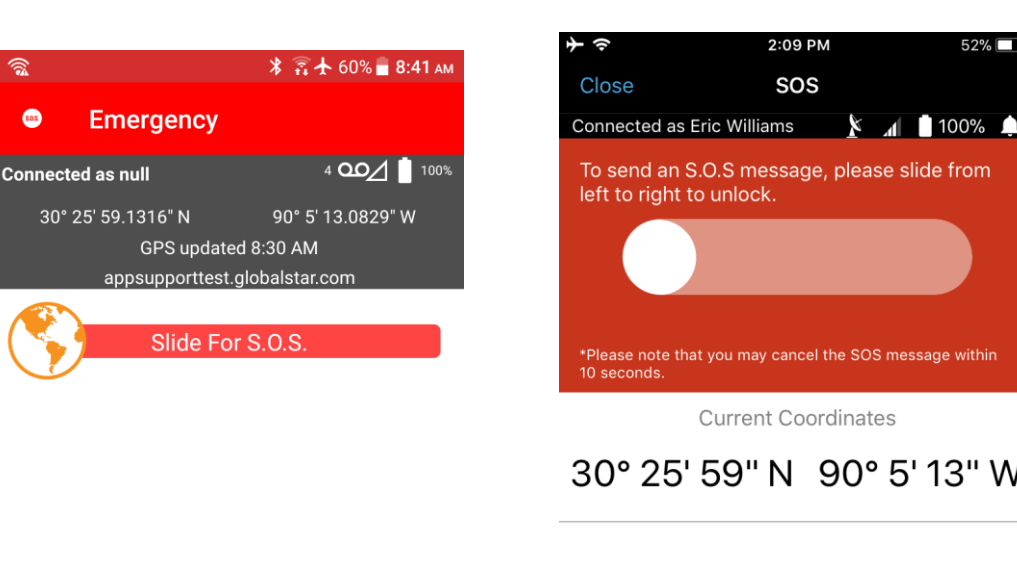

| Q | 0 |  |
|---|---|--|
|   |   |  |

Android

Page 20

iPhone

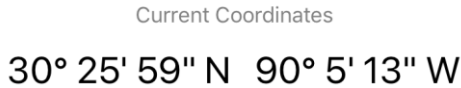

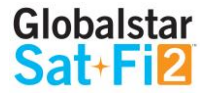

2:09 PM

SOS

52%

#### **Communicating with GEOS via text**

Perform the following steps to communicate with GEOS via text:

For Android:

- 1. Once the S.O.S. has been initiated, the Sat-Fi2 app will show that it is in S.O.S. Mode
- 2. At the bottom of the screen, there will be a field to type in the message to send to GEOS
- 3. Select b send the message
- 4. A message will be displayed saying the Message was sent to Sat-Fi2 and GEOS will be notified.

#### For iPhone:

- 1. Once the S.O.S. has been initiated, the Sat-Fi2 app will show that it is in S.O.S. Mode
- 2. Select Send Message
- 3. Type in the message to send to GEOS
- 4. Select Send
- 5. A message will be displayed saying the Message was sent to Sat-Fi2 and GEOS will be notified.

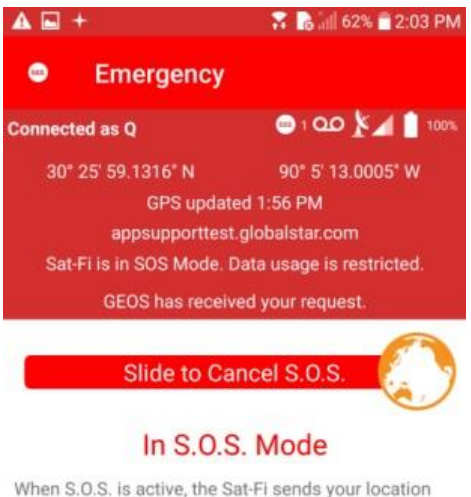

When S.O.S. is active, the Sat-Fi sends your location information to GEOS every five minutes. Once the Sat-Fi receives a confirmation from GEOS of your request, you can type additional information below to send to GEOS.

| 2 | hello help me please!!!   |                 |         |   |  |
|---|---------------------------|-----------------|---------|---|--|
| 1 | Message sent<br>notified. | to Sat-Fi. GEOS | will be | * |  |
|   | $\bigtriangledown$        | 0               |         |   |  |

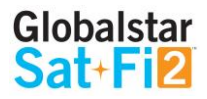

### Cancelling an S.O.S.:

IMPORTANT: THE SAT-FI2 WILL REMAIN IN S.O.S. MODE UNTIL CANCELED BY THE USER. THE S.O.S. NOTIFICATION TO GEOS WILL NOT BE CANCELED IF THE DEVICE IS POWERED OFF OR IF THE SAT-FI2 APP IS TURNED OFF.

#### S.O.S. From the Device

Perform the following steps to cancel an S.O.S. from the Sat-Fi2 device:

- 1. Ensure the following:
  - The Sat-Fi2 is outside with a 360° clear view of the sky with no obstructions (buildings, trees, etc.)
  - The Sat-Fi2 is powered on with the co-located antenna fully extended in the up-right position
- Select the S.O.S. function from the main menu and slide from left to 2. right to unlock
- 3. The Sat-Fi2 will send a cancellation message to GEOS notifying them that the Sat-Fi2 has entered S.O.S. cancelation mode

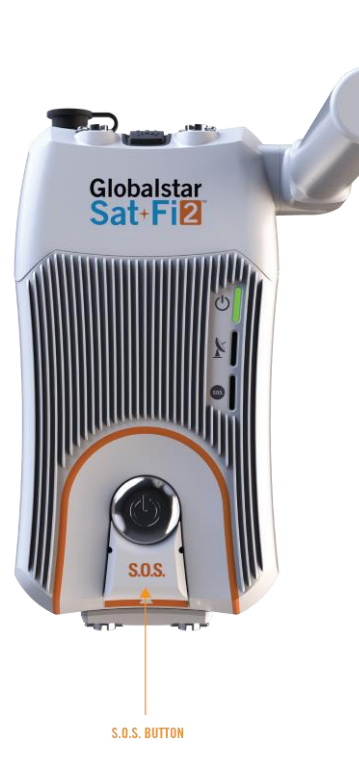

### S.O.S. from the Sat-Fi2 App

Perform the following steps to cancel an S.O.S. from the Sat-Fi2 App.

1. Ensure the following:

- 2.
- 3. S.O.S. cancelation mode.

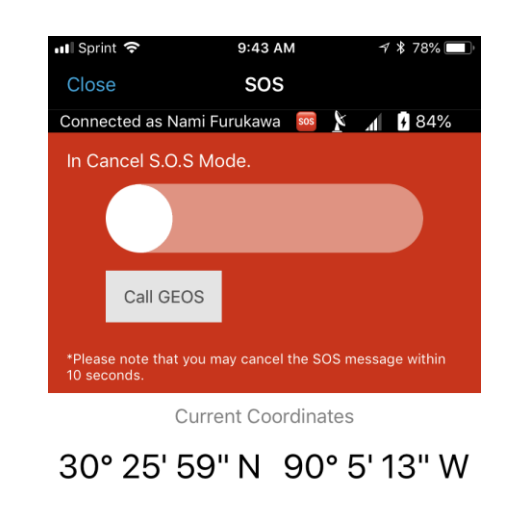

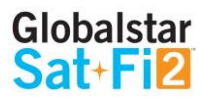

• The Sat-Fi2 is outside with a 360° clear view of the sky with no obstructions (buildings, trees, etc.) • The Sat-Fi2 is powered on with the co-located antenna fully extended in the up-right position Within 10 seconds from initiating the S.O.S. mode, slide from right to left to cancel the alert. The Sat-Fi2 will send a cancellation message to GEOS notifying them that the Sat-Fi2 has entered

## SAT-BROWSE

### **Overview**

Sat-Browse provides a dedicated optimized search engine powered by Yippy. Yippy compresses web sites and removes advertisements, banners and graphics, greatly reducing the amount of data usage. Sat-Browse is not designed for banking and secure sites (https), shopping sites and streaming services.

### Web Browsing

Perform the following steps to browse the web:

- 1. Select Web
- 2. Select Sat-Browse
- 3. Enter search request
- 4. Select Search
- 5. The search results will be displayed Select the orange search result to view

(NOTE: Selecting [Standard Version] will download a non-optimized web page, resulting in large data consumption and possible overage costs

6. The optimized web page will be displayed

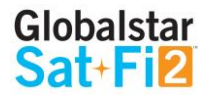

### SOCIAL MEDIA

#### **Twitter**

### Configuring the Sat-Fi2 App for Twitter

NOTE: Globalstar recommends configuring your Twitter account over an Internet/Cellular connection. Configuring Twitter over the Sat-Fi2 will consume data.

Perform the following steps to link the Sat-Fi2 App to Twitter:

#### TWITTER:

- 1. On the Sat-Fi2 app, Select Social
- 2. Select Twitter
- 3. Enter Twitter's account username
- 4. Enter Twitter password
- 5. Select Sign In
- 6. The Sat-Fi2 Twitter screen will be displayed Configuring the Sat-Fi2 for Twitter is complete

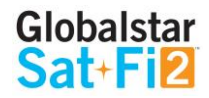

#### **Posting to Twitter**

Perform the following steps to post to Twitter using the Sat-Fi2 App:

#### TWITTER:

- 1. Select Social
- 2. Select Twitter
- 3. Enter Tweet

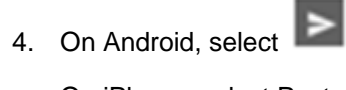

- On iPhone, select Post
- 5. The Tweet will be sent

#### TO POST A PICTURE:

- 1. Select Social
- 2. Select Twitter
- 3. Enter Tweet
- 4. On Android, select to add photo. Select to take a photo from your camera, or select to use a photo already on your phone.

to take a photo or select to select a photo from your phone 0 On iPhone, select the

- 5. On Android, (Optional) Select
- 6. On Android, select OK to accept

On iPhone, select OK to accept the photo or select RETRY to take another photo

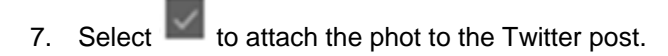

8. On Android, select

On iPhone, select Post

9. The Tweet will be sent

NOTE: Multiple photo uploads are not supported at this time, they will have to be uploaded one by one.

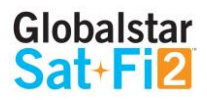

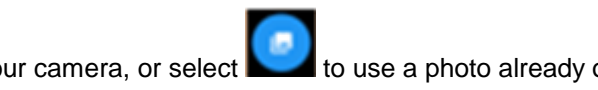

#### **Weather**

### **Current Weather Screen**

The Weather screen displays the following information

- Weather radar (not active by default)
- Sat-Fi2's current GPS location ٠
- Current weather condition •
- Current temperature ٠
- High and low temperature for the day ٠
- Current "Feels Like" temperature •
- Wind speed & direction •
- More Weather Information ٠

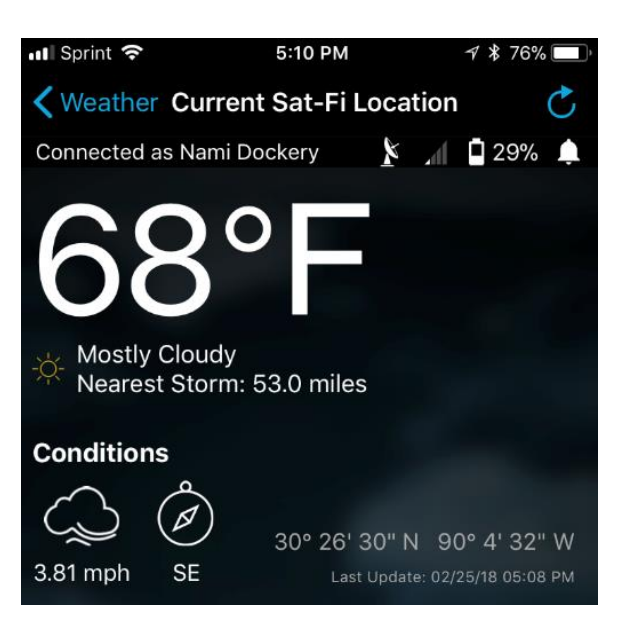

### **Forecast Weather Screen**

The Forecast screen displays the following information:

- Weather forecast for the next 7 days
  - o Day of the Week
  - Forecasted Weather conditions
  - High & low temperatures

#### **More Details Screen**

The More Details screen displays the following information:

- Weather summary •
- Maximum and minimum "Feels Like" temperature for the day •
- Precipitation probability percentage for the day •
- Sunrise and sunset times •
- Visibility distance ٠
- Ozone level ٠
- Atmospheric pressure ٠
- Percentage of cloud cover ٠
- Precipitation type ٠
- Dew point temperature ٠

### Weather Configuration

The Weather Configuration allows making the following changes:

- Weather units can be changed to SI, U.S., Canada, or U.K.
- Enable or Disable Radar
- Enable or Disable Animate Radar
- Change the Radar Radius

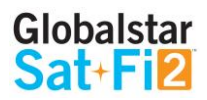

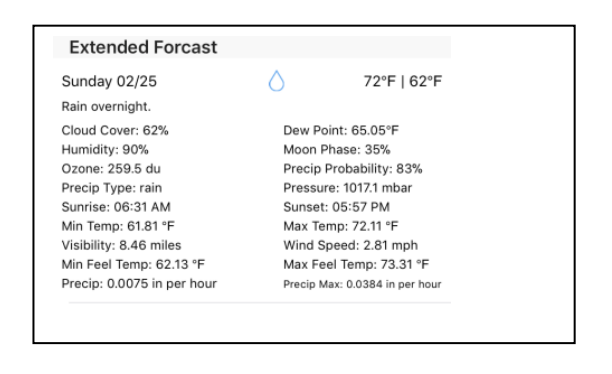

### **View Current Weather**

Perform the following steps to view the weather for the current location:

- 1. Select Weather
- 2. Select Current Sat-Fi2 location
- 3. A message will come on asking if you want to load data, select Yes or Load Data
- 4. The current weather location weather will be displayed

#### Weather Radar

Perform the following steps to enable and display weather radar:

For Android:

- 1. Select Settings from the Weather Menu
- 2. Check Download Radar and Animated Radar
- 3. Exit out of Settings
- 4. Select Current Sat-Fi2 Location
- 5. The app will ask if you want to download weather, select Yes
- 6. Select the radar icon

(NOTE: Downloading weather radar will incur data usage)

7. The radar map will be displayed

For iPhone:

- 1. Select the Settings icon from the Main Menu
- 2. Under Weather Configuration, tap on Enable Radar and Animate Radar
- 3. Exit out of Settings select Close
- 4. Select the Weather icon
- 5. Select Current Sat-Fi2 Location
- 6. Select Load Data when the app asks if you would like to load latest weather Data
- 7. Select the world icon

(NOTE: Downloading weather radar will incur data usage)

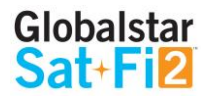

### QUEUE

### **Queue Screen**

The Queue screen displays messages residing in the Sat-Fi2 Queue waiting to be sent. All Queued messages are prioritized first by size and then time submitted. Queued message priority cannot be edited, but individual Queued messages can be deleted.

The Queue screen displays the following information:

• Message Type

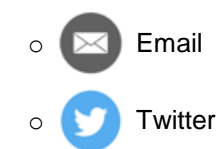

- Sender of the message
- Subject or brief summary
- Date/Time placed in Queue
- Adds a message to the Queue (Email or Twitter)

| Sprint           |                                                                                             | 7 \$ 98%        |
|------------------|---------------------------------------------------------------------------------------------|-----------------|
| Close            | Outbox Queu                                                                                 | le              |
| No netw          | ork connection                                                                              | ⊿ 🕴 100%        |
| Menu             |                                                                                             |                 |
| Add N            | ew Queue Item                                                                               |                 |
|                  |                                                                                             |                 |
| View D           | Downloads                                                                                   |                 |
| View [<br>Sat-Fi | Downloads<br>Queue                                                                          |                 |
| View D<br>Sat-Fi | Downloads<br>Queue<br>riday, July 13, 2018, 09:20<br>reat hiking trail.<br>9 bytes, Pending | 0 AM - namifuru |

### **Delete a Message from the Queue**

Perform the following steps to delete a message from the Queue:

|                                               | For And | droid:                                                                  | Fo |
|-----------------------------------------------|---------|-------------------------------------------------------------------------|----|
| <ul> <li>✓ ¥ 98% ■</li> <li>△ 100%</li> </ul> | 1.      | Select the queued message to be deleted                                 |    |
|                                               | 2.      | Select delete                                                           |    |
|                                               | 3.      | When asked if you want to remove the message from the queue, select Yes |    |
|                                               | 4.      | The queued message will be deleted                                      |    |
| Λ - namifuru                                  |         |                                                                         |    |

Posting Twitter Message: Great hiking trail.

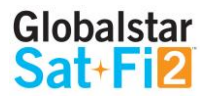

or iPhone:

- 1. Select the queued message to be deleted
- 2. Select and hold the queued message that needs to be deleted
- 3. When asked to select an action, select Delete
- 4. The queued message will be deleted

### Add Messages to the Queue

Perform the following steps to add messages to the Queue:

For Android:

- 1. Select the Queue icon
- 2. Select the plus sign
- 3. Select the message type to add to the Queue.

The options are:

- Twitter
- Email
- Download

#### For iPhone:

- 1. Select Queue icon
- 2. Select Add New Queue Item
- 3. Select the message type to add to the Queue:
- 4. The options are:
  - Twitter
  - Email
  - Download

(NOTE: To download a file, select "View Downloads" from the Queue menu. Then tap the + at the top right and then enter a URL into the first bar and the name in the second bar. Then tap "Add to Queue"

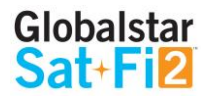

### **APP SETTINGS**

### **App Settings Screen**

The Settings screen on the Android App displays the following information:

- General
  - Log in automatically Selecting the checkbox toggles on/off the ability to log in automatically to the Sat-Fi2 App
  - o Disable wallpaper Selecting the checkbox toggles on/off the wallpaper display
- System
  - Show Android notifications Selecting the checkbox toggles on/off Android notifications (i.e. Email, Social Media)
- Support
  - Globalstar.com Website Selecting Globalstar.com Website displays the Globalstar website using an Internet connection or using the Sat-Fi2
  - FindMeSpot.com Website Selecting FindMeSpot.com Website displays the FindMeSpot website using an Internet connection or using the Sat-Fi2
  - Log diagnostic data Selecting the checkbox toggles on/off the ability for the Sat-Fi2 App to automatically create diagnostic logs
  - Report bugs Selecting the checkbox toggles on/off the ability for the Sat-Fi2 App to automatically report bugs logs and notify the user that the logs are being sent
- About
  - o App version Display the current Sat-Fi2 App version number on the smartphone
  - o API version Displays the current Sat-Fi2 API version number on the smartphone
  - Sat-Fi2 firmware Displays the current firmware module version residing on the Sat-Fi2 device
  - Wi-Fi Network Displays the connection name of the Wi-Fi network (i.e. satfi2\_XXXXX)
  - Open source licenses Selecting Open source licenses displays the Open Source projects used in the development of the Sat-Fi2 App

#### 🚥 🌲 🖪 📼 🛉 🌵 🕅 🕕 🕿 📈 27% 🛢 10:52

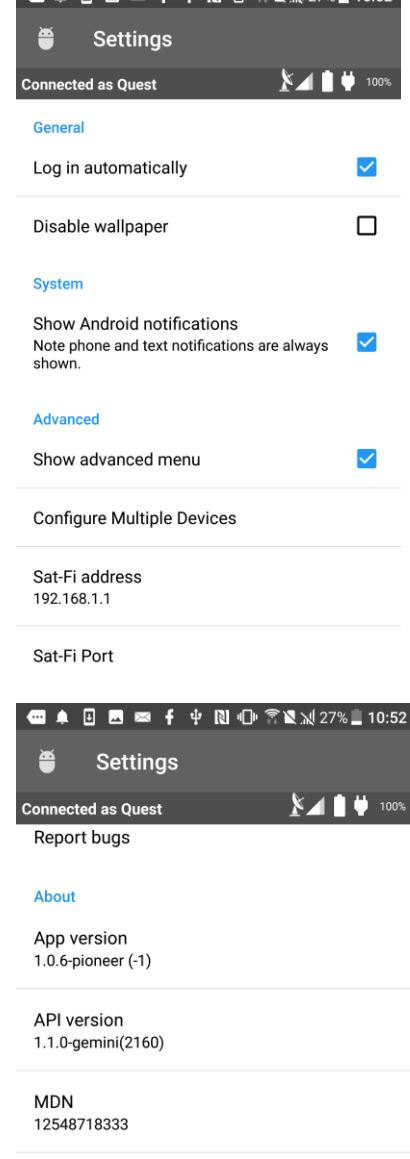

Sat-Fi firmware b2b18654

Wi-Fi Network Connected to BatCaveWiFi at 192.168.2.9

Open source licenses Open source components used to develop the Sat-Fi App

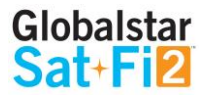

The Settings screen on the iPhone App displays the following information:

- General
  - Sat-Fi2 IP Address
  - o Log in Automatically Enable or disable the ability to log in automatically to the Sat-Fi2 App
  - Reset Network Reset app to default Sat-Fi2 address
  - API to Use Select from Test, Production and Dev
  - Allow Email Without Sat-Fi2 Connection 0
  - Enable Logging
  - View Logs
- Notifications •
  - o Show Notifications Enabling and disabling iPhone notifications (i.e. Email, Social Media)
- Browser Configuration •
  - Clear Browser Data
  - o Allow browser while not connected to Sat-Fi2
  - Disable Javascript
- Weather Configuration
  - o Weather Units Select from SI, United States, Canada or United Kingdom
  - o Enable Radar
  - Animate Radar
  - Radar Radius (in nm)
- About
  - App Version
  - o Sat-Fi2 Firmware Version
  - Open Source Information 0
  - o Globalstar Website Selecting Globalstar Website displays the Globalstar website using an Internet connection or using the Sat-Fi
  - FindMeSPOT Website Selecting FindMeSpot Website displays the FindMeSpot website using an Internet connection or using the Sat-Fi2
- Device Configuration •
  - Launch Setup Wizard
  - o Allow FW Download Over Cellular
  - Firmware Update

- User Configuration
  - Clear Social Configuration
  - o Register Twitter

| ■■ Sprint LTE   | 1:15 PM              | 🔊 🕏 59% 🔲 🕅   |
|-----------------|----------------------|---------------|
| Close           | App Settings         |               |
| Not Connected   |                      | Ļ             |
| General         |                      |               |
| Log In Autom    | atically             |               |
| Notifications   |                      |               |
| Show Notifica   | ations               |               |
| Browser Con     | figuration           |               |
| Clear Browser   | Data                 |               |
| Allow browser w | hile not connected t | to Sat-Fi     |
| Disable Javasc  | ript                 | $\bigcirc$    |
| Weather Con     | figuration           |               |
| Weather Units   |                      | United States |
|                 |                      |               |

#### **Viewing the App Settings Screen**

Perform the following steps to view the Settings screen:

For Android:

- 1. Select the Menu button and select App settings
- 2. The Settings screen will be displayed

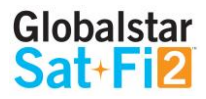

For iPhone:

- 1. Select the Settings icon on the main menu
- 2. The Settings screen will be displayed

### **Firmware Update**

A firmware update can only be downloaded over broadband Wi-Fi or cellular connection. The Sat-Fi2 app will not allow the user to download a firmware update over the Sat-Fi2 Wi-Fi connection.

Perform the following steps to update the firmware on your Sat-Fi2:

#### For Android:

- 1. Select in the top right corner
- 2. Select App Settings
- 3. Scroll down to Check for New Firmware
- 4. Select Download
- 5. Select Start Download
- 6. There will be two options available: "Start Update" or Run Update Later."

Start Update will begin the firmware update. If Update Later is selected, then the option to reconnect to the Sat-Fi2 Wi-Fi will be available, then a green bar will be displayed. Select it at any time and continue to Step 7.

7. Wait for the firmware to upload to the Sat-Fi2. After the firmware is uploaded, the Sat-Fi2 will reboot showing, so the LEDs will begin their scrolling sequence.

(NOTE: When the user reconnects to the Sat-Fi2 via the app, there will be a notification telling the user that "The Sat-Fi2 was previously shutdown to complete a Firmware Update."

#### For iPhone:

- 1. Select Settings icon on the main menu
- 2. Select Firmware Update, then the following message will be displayed: "Fetching currently running Sat-Fi2 firmware version"
- 3. Select Download Update. If no update is available, a message will be displayed saying that the firmware is up to date.
- 4. Select OK when the Sat-Fi2 App displays a message asking to disconnect from the Sat-Fi2 before downloading the update
- 5. Select OK when prompt to connect to a broadband Wi-Fi connection to download the firmware update or allow download over cellular in the Settings menu
- 6. On Settings enable Allow FW Download Over Cellular if no Wi-Fi connections are available
- 7. Select Download Update in order to begin
- 8. After the update has been downloaded, connect to the Sat-Fi2 and press Update Sat-Fi2 to continue. While the Sat-Fi2 is updating, please do not close the app
- 9. The Sat-Fi2 will reboot, so the LEDs will begin their scrolling sequence and disconnects the phone from its Wi-Fi. This indicates that the Sat-Fi2 updated
- 10. Updating Sat-Fi2 firmware update

(NOTE: When the user reconnects to the Sat-Fi2 via the app, there will be a notification telling the user that the firmware was downloaded successfully. If it was interrupted or did not download successfully, then the app will give a notification saying the firmware update was interrupted

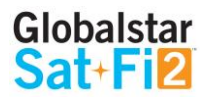

### **DEVICE SETTINGS**

### **Viewing the Device Settings**

The Device Settings screen can only be accessed while logged in as the Sat-Fi2 Owner. Perform the following steps to access the Device Settings screen:

For Android:

#### For iPhone:

1. Select the Menu button and select Device Settings

username and password

- 1. Select the Settings button on the Main Menu
- 2. Enter your My Account
- Enter your My Account username and password

2. Select Configure Device Setting

3. The Admin Console screen will 4. The Admin Console screen will be displayed

### **Admin Console**

be displayed

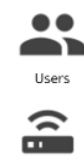

Select to display the Users screen

Select to display the Wi-Fi Configuration screen

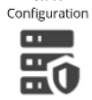

Wi-Fi

Select to display the Firewall screen

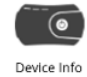

Select to display the Device Info screen

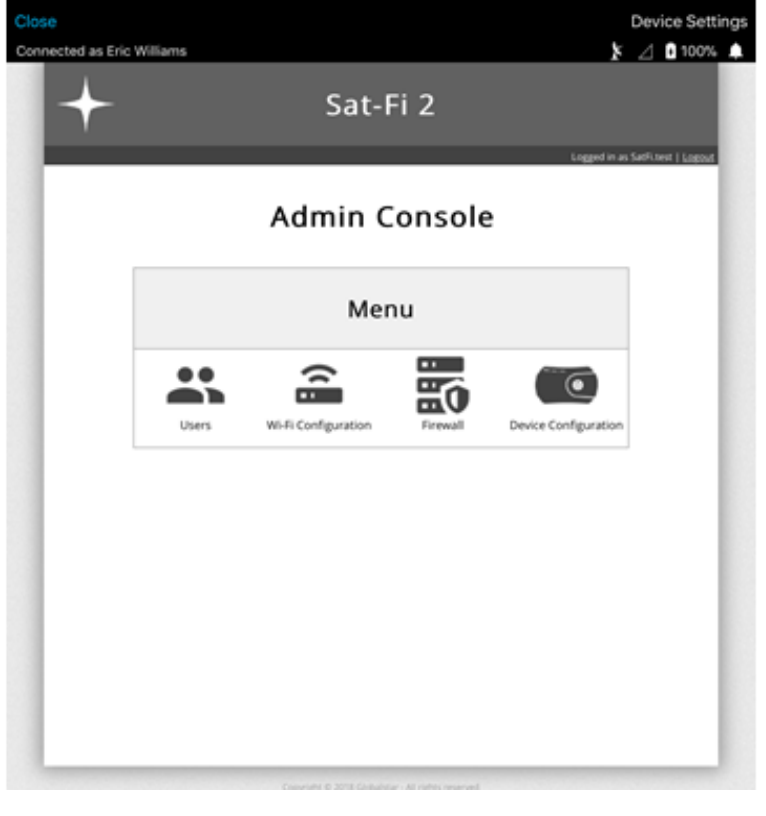

9:04 AM

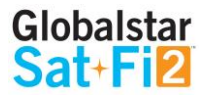

#### Users

- The user section identifies all usernames that have been created on the Sat-Fi 2, including Owner and Guests accounts
- From this menu, guest permissions can be changed to prevent them from having access to voice, SMS, web Browsing, email Social media and weather. Guest users can be turned into Admin accounts as well. To edit a user, select the pencil icon
- To change a guest's First or Last Name, enter a new name and select Save
- To change a guest's password, check the Change Password box, enter a new password in the "Password" field and confirm the password. Select Save and the password will be changed

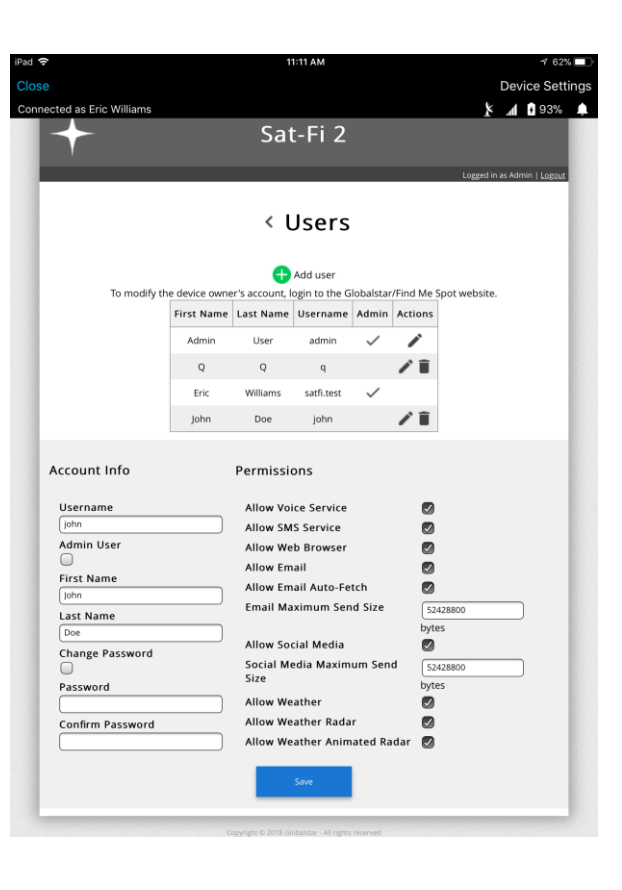

### **Wi-Fi Configuration**

### Wi-Fi Configuration – Settings Tab

- The Settings Tab identifies the Wi-Fi network name and password.
- In this tab, the user is able to change the name of the Wi-Fi network and its password

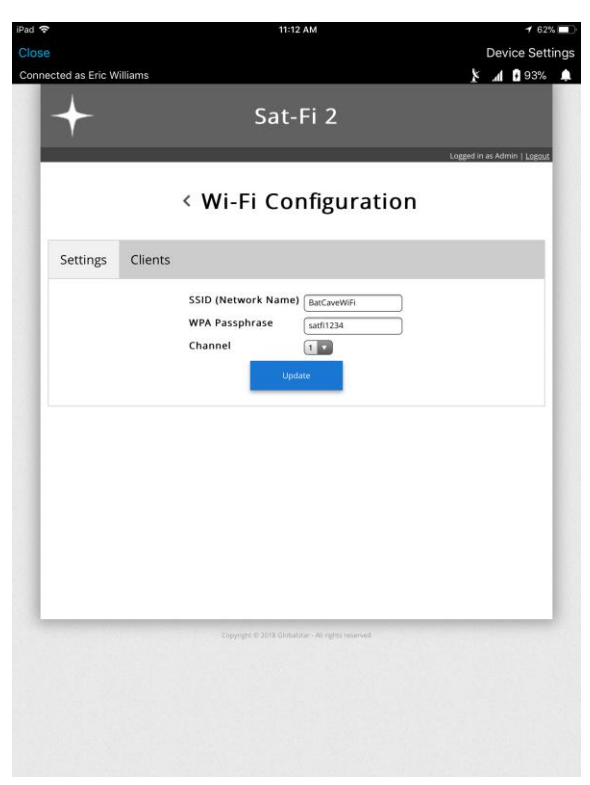

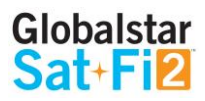

### Wi-Fi Configuration – Clients Tab

- Users can see all the connected devices as well as their IP addresses
- If no users are connected to the Sat-Fi2, their usernames will not be displayed

### **Firewall**

#### Firewall – Domains Tab

• Users are allowed to allow access to specific domains to pass through firewalls if so desired

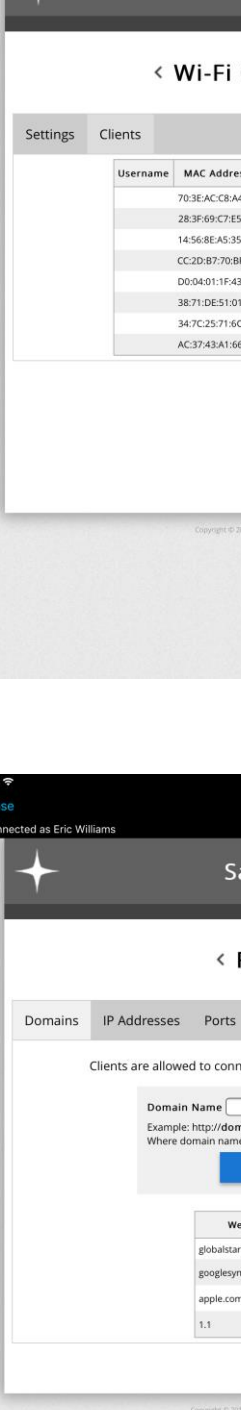

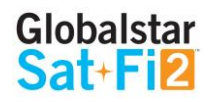

| 1      | 1:12 AM            |           |         |           |          | 7 62                | %    |
|--------|--------------------|-----------|---------|-----------|----------|---------------------|------|
|        |                    |           |         |           | Dev      | ice Sett            | ings |
|        |                    |           |         | k         | A        | <b>93%</b>          |      |
| _      |                    |           |         |           |          |                     |      |
| Sa     | t-Fi 2             |           |         |           |          |                     |      |
|        |                    |           |         |           |          |                     |      |
|        |                    |           |         | Logged in | i as Adr | nin   <u>Logout</u> |      |
| 6      |                    |           |         |           |          |                     |      |
|        | onngu              | iratio    | n       |           |          |                     |      |
|        |                    |           |         |           |          |                     |      |
|        |                    |           |         |           |          |                     |      |
|        |                    |           |         |           |          |                     |      |
| ress   | IP Address         | Host Name | Expires |           |          |                     |      |
| :A4:F0 | 192.168.2.6        |           |         |           |          |                     |      |
| E5:B9  | 192.168.2.5        |           |         |           |          |                     |      |
| :35:D3 | 192.168.2.7        |           |         |           |          |                     |      |
| :BF:6F | 192.168.2.8        |           |         |           |          |                     |      |
| :43:B9 | 192.168.2.9        |           |         |           |          |                     |      |
| :01:49 | 192.168.2.10       |           |         |           |          |                     |      |
| :6C:58 | 192.168.2.11       |           |         |           |          |                     |      |
| :66:4E | 192.168.2.12       |           |         |           |          |                     |      |
|        |                    |           |         |           |          |                     |      |
|        |                    |           |         |           |          |                     |      |
|        |                    |           |         |           |          |                     |      |
|        |                    |           |         |           |          |                     |      |
|        |                    |           |         |           |          |                     | 10   |
|        |                    |           |         |           |          |                     |      |
|        |                    |           |         |           |          |                     |      |
|        | ester inter contra |           |         |           |          |                     |      |
|        |                    |           |         |           |          |                     |      |
|        |                    |           |         |           |          |                     |      |
|        |                    |           |         |           |          |                     |      |
|        |                    |           |         |           |          |                     |      |
|        |                    |           |         |           |          |                     |      |
|        |                    |           |         |           |          |                     |      |
|        |                    |           |         |           |          |                     |      |
|        |                    |           |         |           |          |                     |      |

| 11:12 AM      |          |         |      |       |           |        | 7 62%               |      |
|---------------|----------|---------|------|-------|-----------|--------|---------------------|------|
|               |          |         |      |       |           | Dev    | ice Sett            | ings |
|               |          |         |      |       | k         | .d     | 1 93%               | 1    |
| at-Fi         | 2        |         |      |       |           |        |                     |      |
|               |          |         |      |       | Logged in | as Adr | nin   <u>Logaut</u> |      |
| Firew         | all      |         |      |       |           |        |                     |      |
| 5             |          |         |      |       |           |        |                     |      |
| nect to the   | se Inter | net do  | maii | n nar | nes       |        |                     |      |
| mainname.c    | om/wel   | ome.hti | ml   |       |           |        |                     |      |
| Save          |          |         |      |       |           |        |                     |      |
| Vebsite       | Action   |         |      |       |           |        |                     |      |
| ar.com        |          |         |      |       |           |        |                     |      |
| ndication.com | <b>B</b> |         |      |       |           |        |                     |      |
| m             | ÷.       |         |      |       |           |        |                     |      |
|               |          |         |      |       |           |        |                     |      |
|               |          |         |      |       |           |        |                     |      |
|               |          |         |      |       |           |        |                     |      |
|               |          |         |      |       |           |        |                     |      |
|               |          |         |      |       |           |        |                     |      |
|               |          |         |      |       |           |        |                     |      |
|               |          |         |      |       |           |        |                     |      |
|               |          |         |      |       |           |        |                     |      |
|               |          |         |      |       |           |        |                     |      |
|               |          |         |      |       |           |        |                     |      |
|               |          |         |      |       |           |        |                     |      |

#### Firewall – IP Tab

• Users are allowed to allow access to specific IP addresses through firewalls if so desired

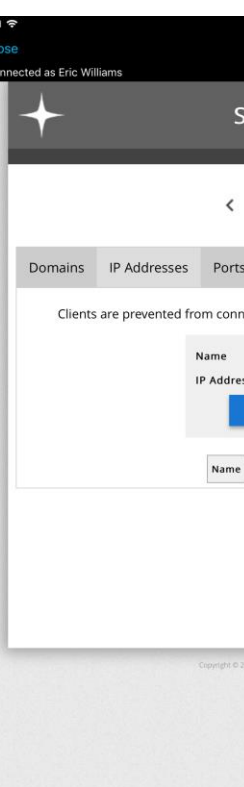

#### Firewall – Port Tab

• Users are allowed to allow access to specific Ports to pass through firewalls if so desired

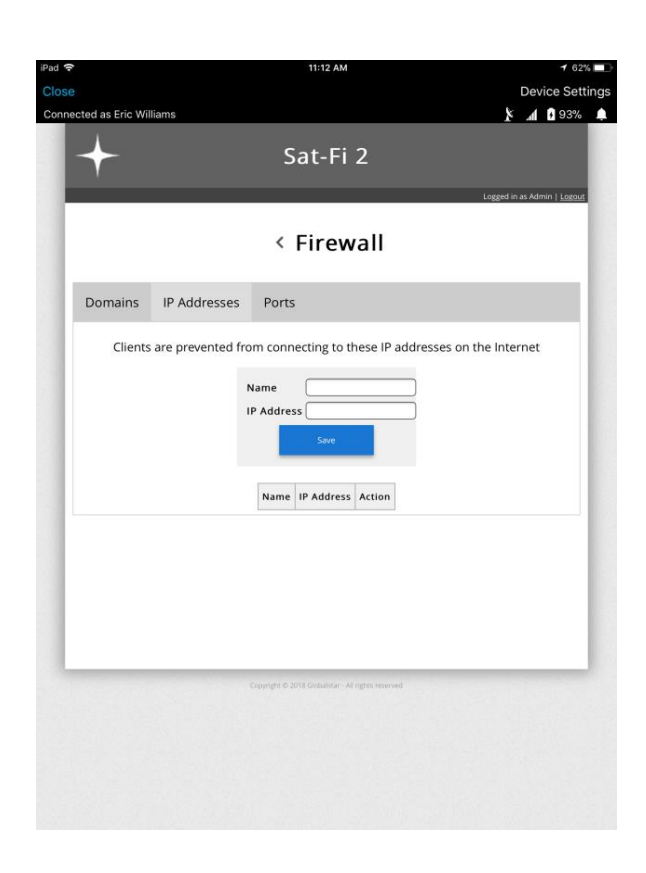

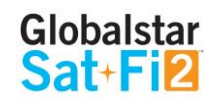

| 11:12 AM                                   |        | <b>1</b> 62%        |      |
|--------------------------------------------|--------|---------------------|------|
|                                            | Dev    | ice Setti           | ings |
| *                                          |        | 1 93%               | ٠    |
| Sat_Ei 2                                   |        |                     |      |
| Jal-FI Z                                   |        |                     |      |
| Logged in                                  | as Adr | nin   <u>Logout</u> |      |
|                                            |        |                     |      |
| Firewall                                   |        |                     |      |
|                                            |        | _                   |      |
| rts                                        |        |                     |      |
|                                            |        | _                   |      |
| nnecting to these IP addresses on the Inte | rnet   |                     |      |
|                                            |        |                     |      |
| ress                                       |        |                     |      |
| Save                                       |        |                     |      |
|                                            |        |                     |      |
| e IP Address Action                        |        |                     |      |
|                                            |        |                     |      |
|                                            |        |                     |      |
|                                            |        |                     |      |
|                                            |        |                     |      |
|                                            |        |                     |      |
|                                            |        |                     |      |
| © 2018 Ginbaldur - All rights revenued     |        |                     |      |
|                                            |        |                     |      |
|                                            |        |                     |      |
|                                            |        |                     |      |
|                                            |        |                     |      |
|                                            |        |                     |      |
|                                            |        |                     |      |

### **Device Configuration**

#### **Status**

The Device Info screen displays the following information:

- **Battery** Displays the current battery strength percentage
- Signal Displays the current satellite signal strength percentage
- Last GPS Fix Displays the date/time of the latest GPS fix
- Latitude Displays the latest latitude of the current GPS fix
- Longitude Displays the latest longitude of the current GPS fix
- Voice Connection Status Displays the current status of the Voice Connection
- Satellite Call in Progress Displays if a satellite call is in progress
- Data Connection Status Displays the current status of the data connection
- Connected Users Displays the number of current connected users to the Sat-Fi2
- **Queue Status** Displays the number of items in the queue

| e | cted as Eric | Williams |                  |             |
|---|--------------|----------|------------------|-------------|
|   |              |          |                  |             |
|   |              |          |                  |             |
|   |              |          | / D              |             |
|   |              |          | × υ              | evice       |
|   |              |          |                  |             |
|   | Status       | Conf     | iguration        | Syster      |
|   |              |          | lter             | n           |
|   |              |          | Battery          |             |
|   |              |          | Signal           |             |
|   |              |          | Last GPS Fix     |             |
|   |              |          | Latitude         |             |
|   |              |          | Longitude        |             |
|   |              |          | Voice Connec     | tion Status |
|   |              |          | Voicemail Co     | int         |
|   |              |          | Satellite Call i | n Progress  |
|   |              |          | Data Connect     | ion Status  |
|   |              |          | Connected U      | iers        |
|   |              |          | Queue Status     |             |
|   |              |          |                  |             |
|   |              |          |                  | Iter        |
|   |              |          |                  | Copyright   |
|   |              |          |                  | Open sour   |
|   |              |          |                  | Customer    |
|   |              |          |                  | Customer    |
|   |              |          |                  | Customer    |

#### Globalstar Sat+Fi2

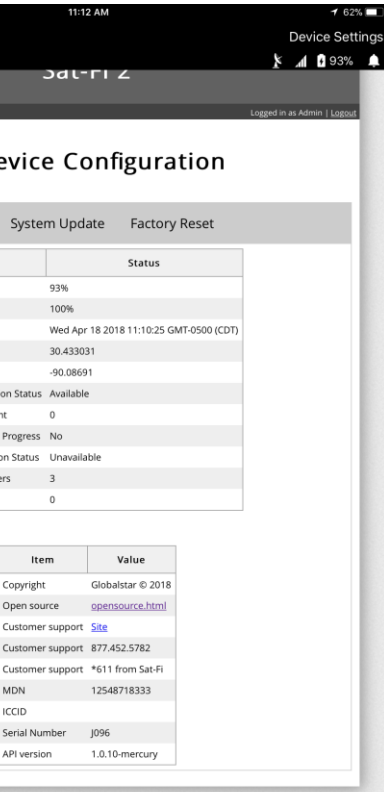

#### **Configuration:**

To make these changes, the user must be logged in as the owner.

#### USB

- Users are allowed to enable or disable the USB connection on their Sat-Fi2.
- When USB is enabled and connected to a computer, the Sat-Fi may become the computer's primary Internet connection
- Selecting Save will save the configuration

#### Hibernation

- During hibernation, the Sat-Fi2 will power off the satellite modem to increase battery life
  - This occurs when no users are connected or the users' apps are in the background
  - The Sat-Fi2 will never hibernate during an SOS event.
  - $\circ$  The Sat-Fi2 will wake up when a user connects or SOS is activated
- Hibernation mode is indicated by a green  $\rightarrow$  orange  $\rightarrow$  green LED patter on the Power LED
- In this section, the following options can be enabled or disabled:
  - o Hibernate
  - Hibernate with background clients
  - Hibernate with Queued items
  - Hibernate Timer Select from 15, 30, 45 or 60 minutes
  - Selecting Save will save the configuration

#### Power

• Users may reboot or power off the Sat-Fi2 from this menu

| /                                                                                                    | Davisa Canf                                                                                                    | guration                                                      |                  |
|----------------------------------------------------------------------------------------------------|----------------------------------------------------------------------------------------------------|---------------------------------------------------------------|------------------|
| Ň                                                                                                    |                                                                                                    | guration                                                      |                  |
| Status Configuratio                                                                                                    | on System Update                                                                                                    | Factory Reset                                                 |                  |
|                                                                                                    | USB                                                                                                    |                                                               |                  |
| When USB is enabled and                                                                                                    | connected to a computer, the connection.                                                                                        | Sat-Fi may become your                                        | primary Internet |
|                                                                                                    | Enable USB Connec                                                                                                    | tion 🗭                                                        |                  |
|                                                                                                    | Hibernati                                                                                                    | on                                                            |                  |
| During hibernation, the<br>life.<br>This occurs when no users a<br>The Sat-Fi will never hiberna<br>The Sat-Fi will wake up when | Sat-Fi will power off the sa<br>are connected or the users' app<br>ate during an SOS event.<br>n a user connects or SOS is acti | itellite modem to incr<br>is are in the background.<br>vated. | ease battery     |
| Hibe<br>Hibe<br>Hibe                                                                                                    | rnate<br>rnate with background clie<br>rnate with Queued Items<br>rnate Timer<br>Save                                           | ents                                                          |                  |
|                                                                                                    | Power                                                                                                    |                                                               |                  |
|                                                                                                    |                                                                                                    |                                                               |                  |

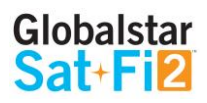

#### System Update

• Users may upload a firmware update file in order to update the Sat-Fi2 firmware

Sat-Fi2 firmware updates can be performed via the Sat-Fi2 App or using the Sat-Fi2 Web Console. The below instructions detail the process for updating the Sat-Fi2 using the Sat-Fi2 Web Console.

#### Step 1 – Download Sat-Fi2 Firmware Update

- 1. Prior to downloading the update, delete any previous versions of Sat-Fi2 "update.zip" that are in your download directory.
- 2. On a Wi-Fi enabled computer, open a web browser and proceed to https://www.globalstar.com/products/voice-and-data/sat-fi2
- 3. Scroll to **Downloads and Links** section and download the Latest Sat-Fi2 Firmware Update.
- 4. Save the update to your computer, do not attempt to run the program directly.

#### Step 2 – Connect to the Sat-Fi2 Wireless Network

- 1. On a laptop, turn on the Wi-Fi connection and connect to the SatFi2\_<XXXXX> network (<XXXXX> is the ICCID number of the Sat-Fi2 device) Example: satfi2\_004595
- 2. A Wi-Fi connection dialog will be displayed. In the Password text-entry field, enter the appropriate password. (Default Password is satfi1234)
- 3. Press the Connect button.

#### Step 3 - Access the Sat-Fi2 Web Console

- 1. Open a web browser.
- 2. In the address bar enter: http://192.168.1.1:8080
- 3. A Sat-Fi2 Login screen will be displayed.
  - In the Username field, enter the Admin Username (Default is admin)
  - In the **Password** field, enter the password (Default is admin)
  - Select the Login button.
- 4. The Sat-Fi2 Admin Console screen will be displayed.

#### Step 4 – Perform Firmware Update

- 1. On the Admin Console Menu screen select Device Configuration.
- 2. The Device Configuration screen will be displayed, select the System Update tab.
- 3. Select the Choose File button and navigate to and select the Sat-Fi2 firmware update downloaded in Step 1 Download Sat-Fi2 Firmware Update.

The update must be named "update.zip" any other name will result in a failure to update

4. Select the Upload button to start the firmware upload process.

#### WARNING: Once the Upload button has been selected, do not power off the Sat-Fi2 unit during the upgrade process. Doing so may render the device inoperable.

5. After the firmware is uploaded the Update process will begin.

6. When the firmware update is complete the Sat-Fi2 will reboot and you will be disconnected from the Sat-Fi2 Wi-Fi network. The Firmware Update is complete and

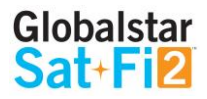

| Login                                                                                                    |  |
|----------------------------------------------------------------------------------------------------|--|
| Username<br>Password<br>Login                                                                                       |  |
| Configuration     System Update Factory Reset                                                                       |  |
| Update File<br>Choose File<br>Upload<br>Updates will take a few minutes. Please remain on this page to view status. |  |

Status Configuratio

#### **Factory Reset**

Factory Reset will restore the Sat-Fi2 to its original system setting by erasing all the information stored on the device

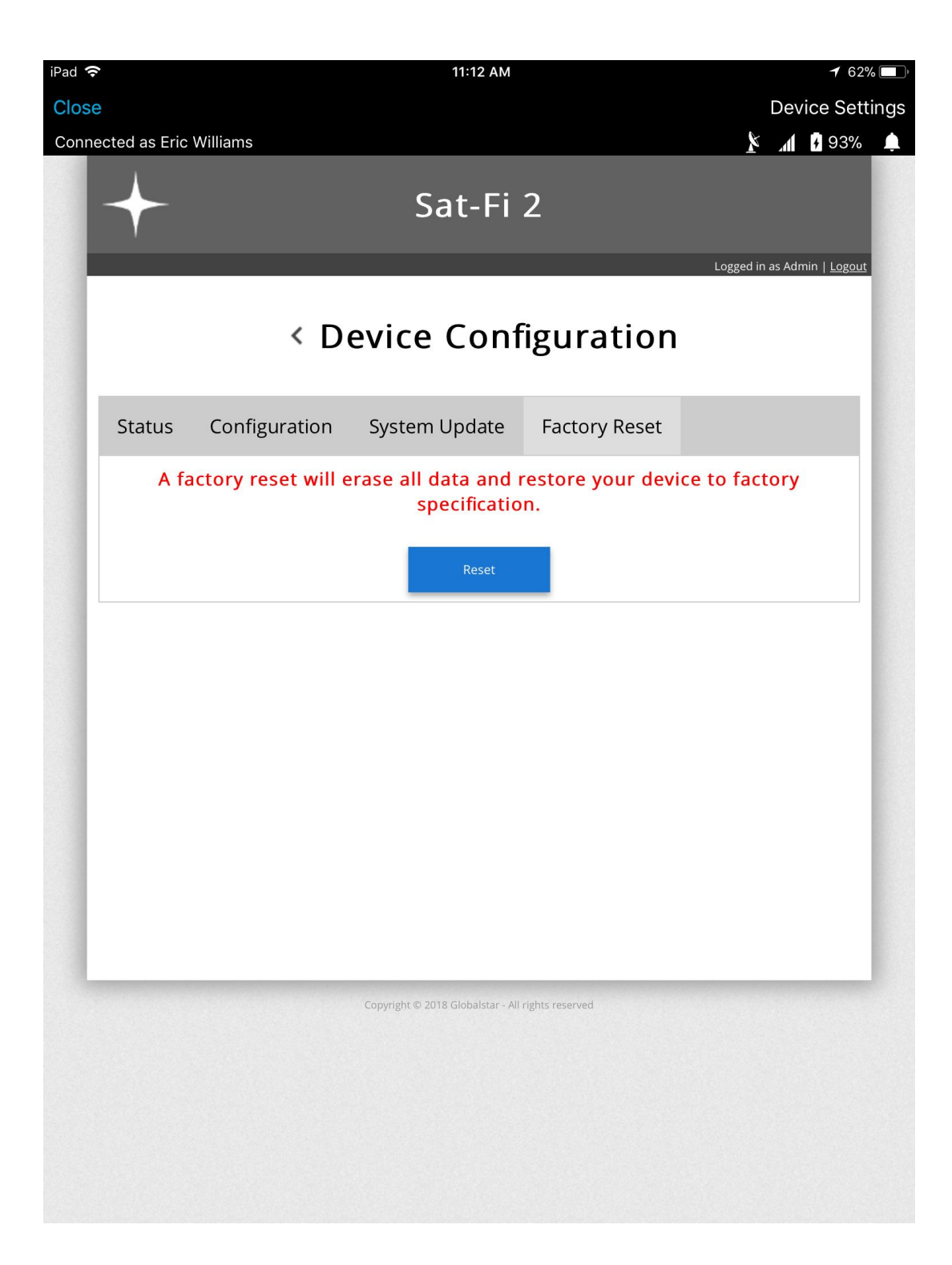

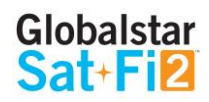

### **GLOBALSTAR MY ACCOUNT**

The Globalstar My Account website is a quick and easy way to manage a Sat-Fi Account:

- View and update S.O.S. Emergency Contacts
- Configure Voice/Text Blocking
- Access User Guides and Sat-Fi2 Apps
- View instructions on how to perform a Factory Reset
- Update User Information
- Display Usage Reports on texts used, Voice minutes used and data used

### Logging in to My Account

Perform the following steps to login to My Account

- 1. In a web browser enter MySatFi.Globalstar.com
- 2. Enter your login credentials
- 3. Select LOGIN

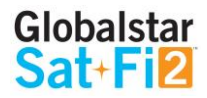

### **My Devices Main Screen**

The My Device Main screen displays all of the Globalstar satellite devices registered within My Account, allowing for the navigation to individual Globalstar devices for management.

|                                     | D G                                   | etting Started | My Devices | ≺ Settings & I | Billing |  |
|-------------------------------------|---------------------------------------|----------------|------------|----------------|---------|--|
| My Devic<br>Manage the devices in y | <b>CS</b><br>/our Globalstar account. |                |            |                |         |  |
| ilter Devices<br>Select Device      | ▼ Apr                                 | bly            |            |                |         |  |
|                                     |                                       |                |            |                |         |  |

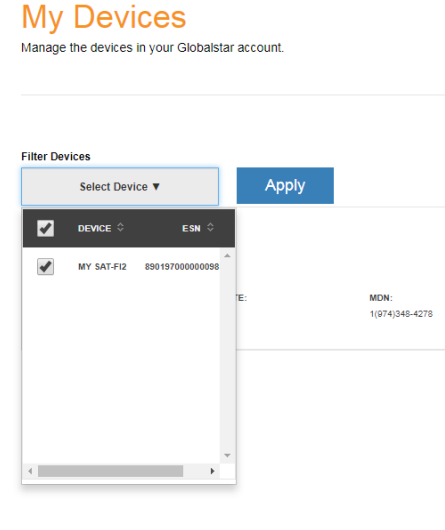

3.

#### My Devices

Manage the devices in your Globalstar account.

| Select Device | •            | Apply |      |
|---------------|--------------|-------|------|
|               |              |       |      |
| My Sat-Fi2    |              |       |      |
| My Sat-Fi2    |              |       |      |
| My Sat-Fi2    | RENEWAL DATE | E:    | MDN: |

#### **Filtering Devices**

Filtering devices allows for a quick search and navigation to a Globalstar device. Perform the following steps to filter for a specific Globalstar device:

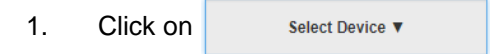

A Filter drop-down menu will be displayed. Select the Globalstar device(s) to View. 2.

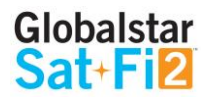

🛂 Getting Started 🛛 🛜 My Devices 🛛 🔧 Settings & Billing View Details 🚽 View/Edit

The selected Globalstar device(s) will be displayed and all other devices will be hidden from view:

| View/Edit | View Details - |
|-----------|----------------|
|           |                |
|           |                |

#### **View Device Details**

Perform the following steps to view the Globalstar device details

1. Select View Details to the right of the Globalstar device to be viewed.

#### My Devices

Manage the devices in your Globalstar account.

| 95                                             |              |                        |           |                |
|------------------------------------------------|--------------|------------------------|-----------|----------------|
| Select Device ▼                                | Apply        |                        |           |                |
| at-Fi2                                         |              |                        | View/Edit | View Details 🗸 |
| CE TYPE: RENEWAL<br>BALSTAR SAT-FI2 03/05/2011 | L DATE:<br>9 | MDN:<br>1(974)348-4278 |           |                |

- 2. A Detail section will appear directly below displaying the following:
  - Plan Displays the plan name associated with the current Globalstar device
  - ICCID Displays Integrated Circuit Card Identifier of the Sat-Fi2 SIM card This number is used for identifying and registering the Sat-Fi2
  - Services Displays any services associated with the Globalstar device

### My Devices

| Manage the devices in your Globalstar acco | ount. |
|--------------------------------------------|-------|
|--------------------------------------------|-------|

| Filter Devices             |                                     |       |                        |                                  |           |                |
|----------------------------|-------------------------------------|-------|------------------------|----------------------------------|-----------|----------------|
| Select Device V            |                                     | Apply |                        |                                  |           |                |
| My Sat-Fi2                 | <b>RENEWAL DATE</b> :<br>03/05/2019 |       | MDN:<br>1(974)348-4278 |                                  | View/Edit | View Details 🔺 |
| PLAN:<br>ADVANTAGE 500 USD |                                     |       |                        | ICCID:<br>8001970 000 000 987683 |           |                |

#### View/Edit

Perform the following steps to view and manage the Globalstar device:

1. Select View/Edit, located to the right of the Globalstar device to be viewed.

#### My Devices

Manage the devices in your Globalstar account.

| Devices       |               |      |           |              |
|---------------|---------------|------|-----------|--------------|
| Select Device | Apply         |      |           |              |
| y Sat-Fi2     |               |      |           |              |
|               |               |      | View/Edit | View Details |
| VICE TYPE:    | RENEWAL DATE: | MDN: |           |              |
|               |               |      |           |              |

2. The selected Globalstar devices' screen will be displayed:

#### My Devices

Manage the devices in your Globalstar account

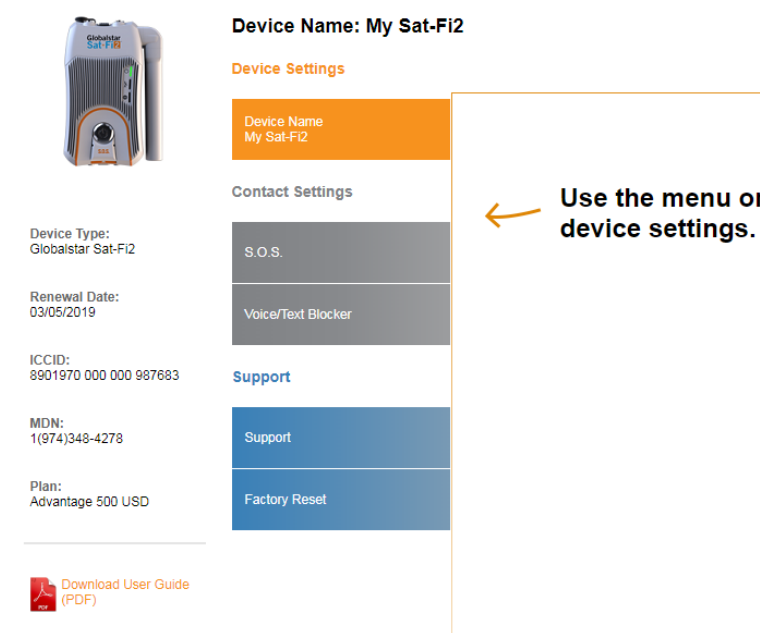

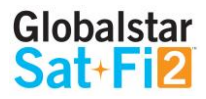

Use the menu on the left to edit your

### My Account – My Devices

#### **Sat-Fi2 My Devices Overview**

The Sat-Fi2 My Devices screen displays key information and allows for the management of the Sat-Fi2.

- **1 Device Type -** Displays the Globalstar device type, i.e. Sat-Fi2
- 2 Renewal Date Displays the date the Sat-Fi2 Service plan will automatically be renewed
- ICCID- Displays Integrated Circuit Card Identifier of the Sat-Fi2 SIM card This number is used for identifying and registering the Sat-Fi2
- 4 MDN Displays Mobile Device Number assigned to the Sat-Fi2 The MDN is the Sat-Fi2's telephone number
- **5 Plan -** Displays the plan name associated with the current Sat-Fi2
- 6 Name Tab Used to change the name of the Sat-Fi2 that is displayed throughout My Account
- **7** S.O.S. Displays the Primary and Secondary Emergency Contact information
- Voice/Text Blocker Used to control who can call and send text messages to the Sat-Fi2 Defaults to Accept All
- 9 Support Used to download the Sat-Fi2 App and User Guides for supported wireless devices
- 10 Factory Reset Used to restore your Sat-Fi2 to its original system settings

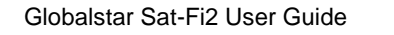

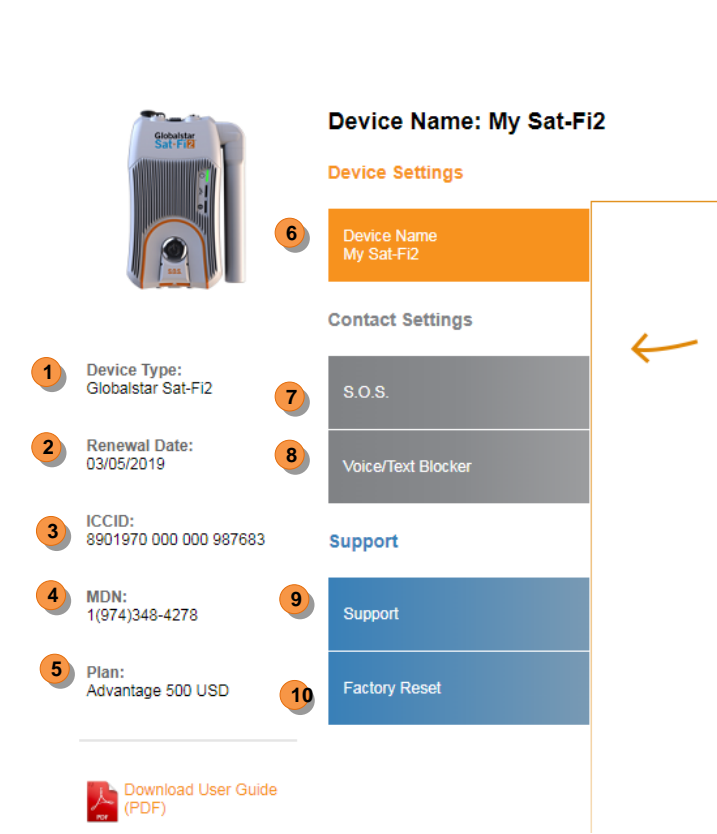

# My Devices

Manage the devices in your Globalstar account.

🖸 Getting Started 🛛 🍣 My Devices 🔧 Settings & Billing

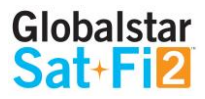

Use the menu on the left to edit your device settings.

#### Name Tab

Give a unique name to the Sat-Fi2. The Sat-Fi2 name will automatically default to the MDN. For accounts with multiple Sat-Fi2's or other Globalstar devices, giving a unique name to the device will make it easier to identify and select the Sat-Fi2.

| <ul> <li>Getting Started Started My Devices Settings &amp; Billing</li> <li>My Devices</li> <li>Manage the devices in your Globalstar account.</li> </ul> |                                                          |                                                          | contacts when an S.O.S. is initiated.<br>The Primary Emergency Contact information<br>This is required to provide GEOS with addition<br><b>NOTE: If you would like to make change</b> |                                                   |                                                                             | nation mus<br>additional p<br><b>changes to</b>                                  |
|----------------------------------------------------------------------------------------------------|----------------------------------------------------------|----------------------------------------------------------|----------------------------------------------------------------------------------------------------|---------------------------------------------------|-----------------------------------------------------------------------------|----------------------------------------------------------------------------------|
| State                                                                                                    | Device Name: My Sat-F<br>Device Settings                 | 12                                                       |                                                                                                    | please c<br>•<br>•<br>•                           | all Globalstar Cus<br>North America<br>Caribbean & Lati<br>Europe<br>Africa | tomer Rela                                                                       |
| Device Type:                                                                                                    | Device Name<br>My Sat-Fi2<br>Contact Settings            | Device Name<br>My Sat-Fi2                                | My E<br>Manage the                                                                                                    | )evices<br>devices in your Glo                    | Getting Started                                                             | 🛜 My Devices                                                                     |
| Globalstar Sat-Fi2<br>Renewal Date:<br>03/05/2019<br>ICCID:<br>8901970 000 000 987683<br>MDN:<br>1(974)348-4278                                           | S.O.S.<br>Voice/Text Blocker<br>Support                  | Enter new name:<br>My Sat-Fi2<br>Save                    |                                                                                                    | CONTRACTOR                                        | Device Name: My Sat-Fi2<br>Device Settings                                  | 2                                                                                |
| Plan:<br>Advantage 500 USD                                                                                                    | Factory Reset                                            |                                                          | Device<br>Globalst<br>Renewa<br>03/05/02<br>ICCID:                                                                                                    | Type:<br>ar Sat-Fi2<br>I Date:<br>119             | Contact Settings<br>S.O.S.<br>Voice/Text Blocker                            | Activa<br>and te<br>cente<br>send i<br>IERC/<br>Sat-Fi<br>includ                 |
| erform the following steps<br>3. In the <b>Name</b><br>4. Select Sa                                                                                       | to change the Sat-Fi2's<br>field enter the new nam       | s display name:<br>e of the Sat-Fi2.                     | MDN:<br>1(974)34<br>Plan:<br>Advanta                                                                                                    | 48-4278<br>ge 500 USD<br>wnload User Guide<br>DF) | Support<br>Factory Reset                                                    | IMPO<br>DURIN<br>S.O.S.<br>ADDIT<br>The al<br>messs<br>Hower<br>the us<br>the GI |
| 5. My Account v                                                                                                    | will change the name of<br>een updated to Nami's Sat-Fi2 | the Sat-Fi2 and the following message will be displayed: |                                                                                                    |                                                   |                                                                             | Benef<br>If you<br>Seco<br>Custo                                                 |

#### S.O.S. Tab

While S.O.S. is active, two way communications with GEOS International Emergency Response Coordination Center (IERCC) is available directly from your Sat-Fi2 via the Sat-Fi2 App.

The S.O.S. Tab displays Primary and Secondary Emergency Contact names and telephone numbers that GEOS ed.

nformation must be different from the Secondary Emergency Contact information. with additional points of contact in case of an S.O.S./911 emergency.

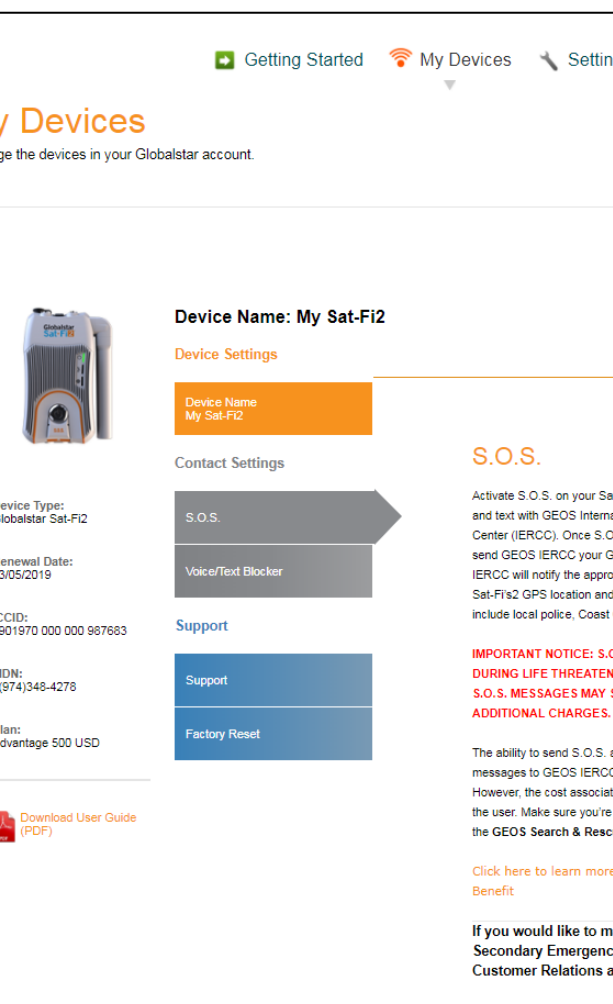

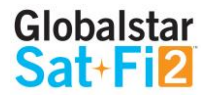

#### ke changes to your Primary or Secondary Emergency contact information, **Customer Relations at:**

- 1-877-452-5782
- 1-985-327-7511
- +353-1-296-2525
- +353-1-290-9505

| tings & Billing                                       |  |
|-------------------------------------------------------|--|
|                                                       |  |
|                                                       |  |
|                                                       |  |
|                                                       |  |
|                                                       |  |
|                                                       |  |
|                                                       |  |
| Sat-Fi2 device to begin communicating via voice       |  |
| ernational Emergency Response Coordination            |  |
| r GPS position even/ 5 minutes and GEOS               |  |
| propriate emergency responders based on the           |  |
| and your emergency situation. Responders may          |  |
| ast Guard, or Search and Rescue teams.                |  |
| S.O.S. MODE SHOULD ONLY BE USED                       |  |
| ENING EMERGENCIES. SENDING FALSE                      |  |
| IY SUBJECT YOU TO LIABILITY FOR<br>ES.                |  |
| S. alerts, make S.O.S. voice calls and send text      |  |
| CC is covered in your Globalstar Service Plan.        |  |
| clated with the rescue efforts are billed directly to |  |
| escue Member Benefit.                                 |  |
| ore about GEOS Search & Rescue Member                 |  |
| make changes to your Primary or                       |  |
| s at 1.866.651.7768 for support.                      |  |
|                                                       |  |
|                                                       |  |

#### Voice/Text Blocker Tab

Easily control incoming voice and text messages

#### Adding a Number to the Blacklist

Perform the following to add a number to the blacklist:

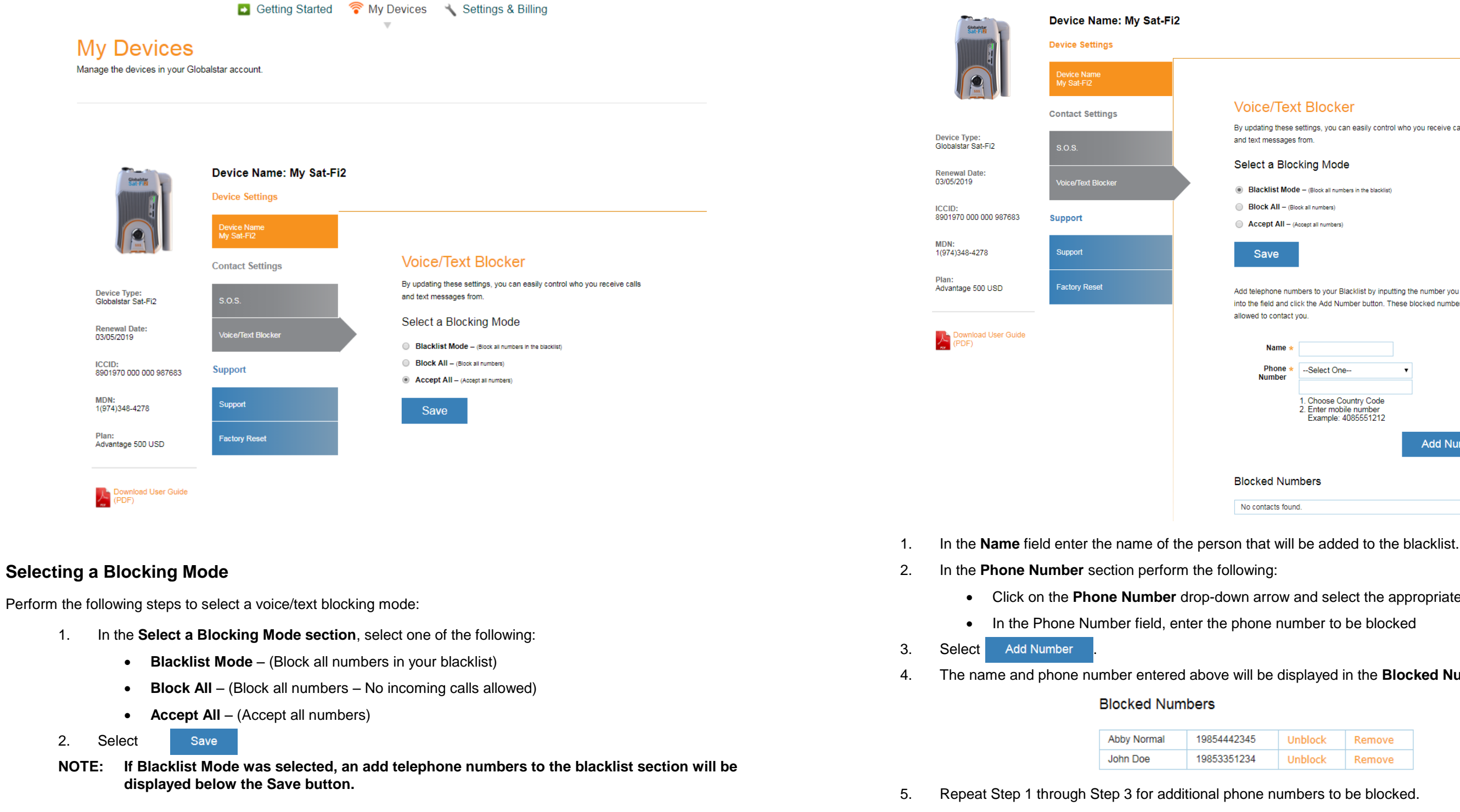

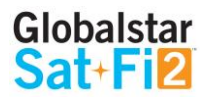

| Voice/Tex                                   | t Blocker                                                          |                                                                    |  |
|---------------------------------------------|--------------------------------------------------------------------|--------------------------------------------------------------------|--|
| By updating these s<br>and text messages    | ettings, you can easily control<br>from.                           | who you receive calls                                              |  |
| Select a Bloc                               | king Mode                                                          |                                                                    |  |
| Blacklist Mode                              | e - (Block all numbers in the blacklist)                           |                                                                    |  |
| Block All - (Blo                            | ck all numbers)                                                    |                                                                    |  |
| Accept All – (A                             | ccept all numbers)                                                 |                                                                    |  |
| Save                                        |                                                                    |                                                                    |  |
| Add telephone num<br>into the field and cli | bers to your Blacklist by inputti<br>ck the Add Number button. The | ng the number you want to block<br>ese blocked numbers will not be |  |
| allowed to contact y                        | ou.                                                                |                                                                    |  |
|                                             |                                                                    |                                                                    |  |
| Name *                                      |                                                                    |                                                                    |  |
| Phone *<br>Number                           | Select One                                                         | ۲                                                                  |  |
|                                             |                                                                    |                                                                    |  |
|                                             | 1. Choose Country Code<br>2. Enter mobile number                   |                                                                    |  |
|                                             | Example: 4085551212                                                |                                                                    |  |
|                                             |                                                                    | Add Number                                                         |  |
| Blocked Numbers                             |                                                                    |                                                                    |  |
| No contacts found.                          |                                                                    |                                                                    |  |

- Click on the Phone Number drop-down arrow and select the appropriate Country Code

The name and phone number entered above will be displayed in the Blocked Numbers section.

| 4442345 | Unblock | Remove |
|---------|---------|--------|
| 3351234 | Unblock | Remove |

#### Removing a Number from the Blacklist

Perform the following to remove a number to the blacklist:

1. In the **Blocked Numbers** section, select **Remove** next to telephone number.

#### Blocked Numbers

| Abby Normal | 19854442345 | Unblock | Remove |
|-------------|-------------|---------|--------|
| John Doe    | 19853351234 | Unblock | Remove |

A Delete from Blacklist pop-up message will be displayed, select Yes 2.

#### **Delete from Blacklist**

Do you want to Delete 19854442345 from Blacklist?

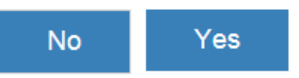

The selected telephone number will be removed from the blacklist. 3.

#### Blocked Numbers

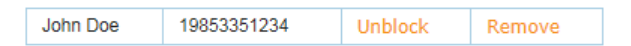

Repeat Step 1 through Step 3 for additional phone numbers to be removed from the blacklist. 4.

#### Unblocking a Blacklisted Number

Perform the following to temporarily unblock a number to the blacklist:

1. In the **Blocked Numbers** section, select **Unblock** next to telephone number.

#### **Blocked Numbers**

| Abby Normal | 19854442345 | Unblock | Remove |
|-------------|-------------|---------|--------|
| John Doe    | 19853351234 | Unblock | Remove |

Unblocked will change to Block next to the telephone number. The telephone number will remain 2. unblocked until **Block** is selected.

#### **Blocked Numbers**

| Abby Normal | 19854442345 | Block   | Remove |
|-------------|-------------|---------|--------|
| John Doe    | 19853351234 | Unblock | Remove |

Repeat Step 1 through Step 2 for additional phone numbers to temporarily unblock a number from the 3. blacklist.

#### **Support Tab**

the appropriate link and download the Sat-Fi2 App.

| Charlen and State of State of | Device Name: My Sat-Fi<br>Device Settings     |
|----------------------------------------------------------------------------------------------------|-----------------------------------------------|
|                                                                                                    | Device Name<br>My Sat-Fi2<br>Contact Settings |
| Device Type:<br>Globalstar Sat-Fi2                                                                                                    | S.O.S.                                        |
| Renewal Date:<br>03/05/2019                                                                                                    | Voice/Text Blocker                            |
| ICCID:<br>8901970 000 000 987683                                                                                                    | Support                                       |
| MDN:<br>1(974)348-4278                                                                                                    | Support                                       |
| Plan:<br>Advantage 500 USD                                                                                                    | Factory Reset                                 |

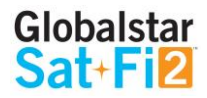

#### The Support Tab provides the ability to download the Sat-Fi2 App for the appropriate wireless device. Simply click on

#### Support

Here you can easily access the appropriate support tools for your wireless devices.

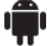

Downloads for Android

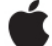

Downloads for iOS oad App

#### **Factory Reset Tab**

The Factory Reset Tab provides instructions on how to perform a factor reset of the Sat-Fi2.

🖸 Getting Started 🛛 🛜 My Devices 🔧 Settings & Billing

#### My Devices

Manage the devices in your Globalstar account.

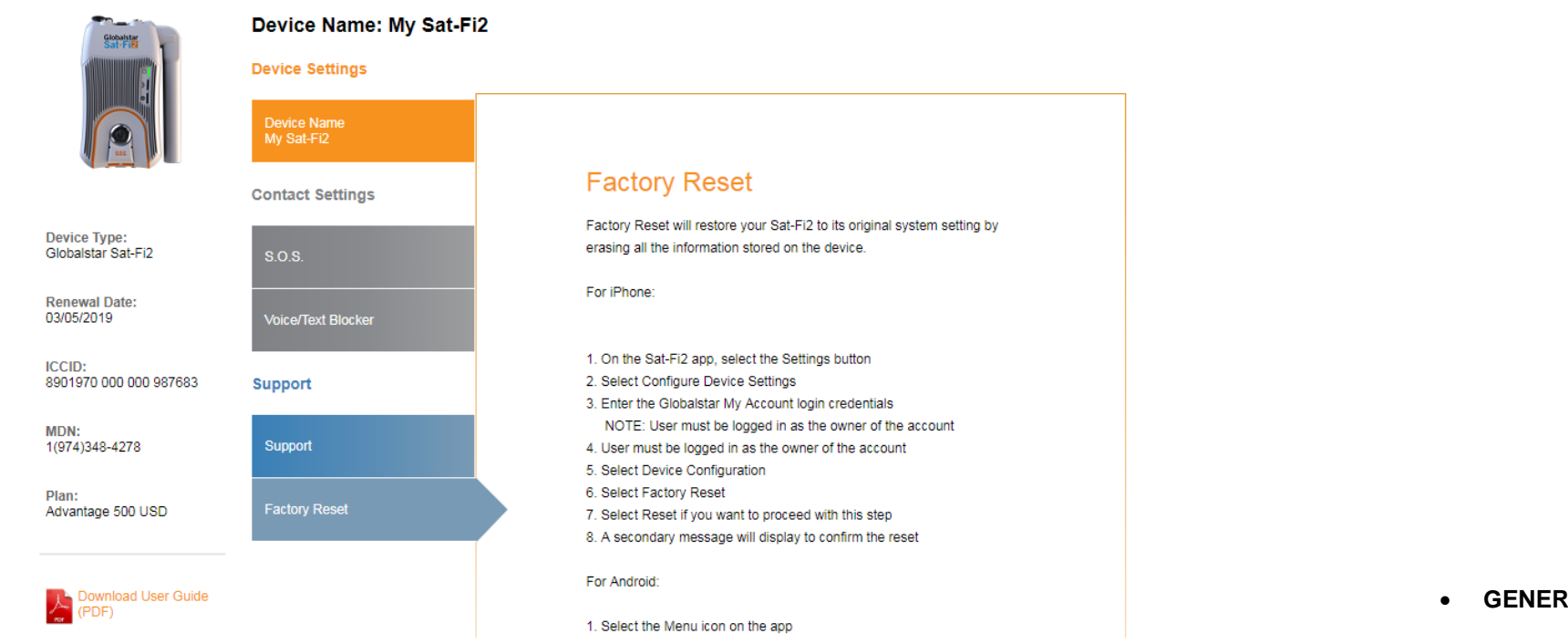

### My Account – Settings & Billing

#### **Overview**

The Settings & Billing section allows for the management of account and billing settings

🖪 Getting Started 🛛 🛜 My Devices 🛛 🔧 Settings & Billing

#### Settings & Billing

Manage your account and billing settings

#### GENERAL

Update

Update

Username Settings Update your account username. In order to update your username, you must first enter your current password and then enter the new username

### Password Settings Update your account password. In order to update your password, you must first enter your current password and then enter your new password. Remember passwords are case sensitive.

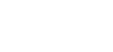

- GENERAL SECTION
  - Username Settings Select Update
  - Update • Password Settings – Select
- BILLING SECTION
  - Credit Card Information Select
  - **Customer Information** Select
  - Monitor Message Usage Select
  - Billing History Select

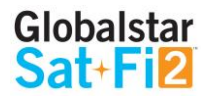

| Credit Card Information                                                                                                    |   |
|----------------------------------------------------------------------------------------------------|---|
| To ensure there are no interruptions to your<br>Globalstar service, it is important to keep your<br>credit card information up to date. |   |
| View/Edit                                                                                                    |   |
| Customer Information                                                                                                    |   |
| Use this page to update your primary contact<br>information. This includes information provided<br>to emergency services.               |   |
| View/Edit                                                                                                    |   |
| Monitor Message Usage                                                                                                    | _ |
| View your message usage per device.                                                                                                    |   |
| View                                                                                                    |   |
| Billing History                                                                                                    |   |
| View billing history and basic customer<br>information.                                                                                 |   |
| View                                                                                                    |   |
|                                                                                                    |   |
|                                                                                                    |   |
|                                                                                                    |   |

to change account password

View/Edit to update or change credit card information View/Edit to update primary contact information View to view the current billing cycle Sat-Fi2 message usage View o view billing history/invoices and basic customer information

#### **Username Settings**

Perform the following steps to update/change the My Account username:

- Update In the Username Settings section, select 1.
- 2. The Username Settings fields will be displayed, perform the following
  - In the
  - In the userr
- 3. Select

4.

| <ul> <li>In the New Username field, enter a new username</li> <li>In the Confirm Username field, re-enter the new username</li> <li>Select Save .</li> </ul> | ame w Confirm Username |
|----------------------------------------------------------------------------------------------------|------------------------|
|                                                                                                    | Save                   |
| A Please Login again message will be displayed. Se<br>Please login again<br>You will be logged off, please login again with y<br>Ok                          | vour new username.     |

Old Username

devillers01

- The Login to Your Account screen will be 5. displayed. Perform the following:
  - In the Username field, enter the new Username
  - In the Password field, enter the password
  - Login • Select
- 6. The My Devices screen will be displayed and updating/changing the username is complete.

| Login to      | Your | Account |
|---------------|------|---------|
| Welcome back! |      |         |

```
Username
 Globalstar01
Password
 •••••
    Login
I forgot my username 
I forgot my password
```

#### **Password Settings**

Perform the following steps to change the My Account password

- In the Password Settings section, select 1.
- The Password Settings fields will be displayed, perform the 2. following:
  - In the Old Password field, enter the password to be changed
  - In the New Password field, enter the new password
  - In the Confirm Password field, re-enter the new password
- 3. Select Save
- A Password Successfully Updated message will be displayed. 4.

Password Successfully Updated.

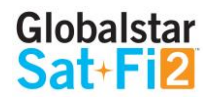

Update

| Old Password |      | <br> |
|--------------|------|------|
| New Passwor  | d    |      |
| Confirm Pass | word |      |
| Save         |      |      |

#### **Credit Card Information**

#### To ensure there are not interruptions to Sat-Fi2 service, it is important to keep credit card information up-to-date.

|                                                                                                    | 🖬 G                                 | etting Started | 💎 My Devices     | ≺ Settings & | Billing      |                            |  |                                                                                                    | Getting   | Started 🛛 🛜 My Device | s 🔧 Settings &   | Billing |                           |
|----------------------------------------------------------------------------------------------------|-------------------------------------|----------------|------------------|--------------|--------------|----------------------------|--|----------------------------------------------------------------------------------------------------|-----------|-----------------------|------------------|---------|---------------------------|
| Settings & B                                                                                                    | Billing                             |                |                  |              |              |                            |  | Settings & Billing                                                                                                    |           |                       | Ť                |         |                           |
| Manage your account ar                                                                                                    | nd billing setti                    | ngs.           |                  |              |              | Account Number: AC00127660 |  | Manage your account and billing s                                                                                                    | settings. |                       |                  |         | Account Number: AC0012766 |
| Credit Card Information<br>To ensure there are no interrup<br>Fi service, it is important to keep<br>card information up to date. | tions to your Sat-<br>p your credit |                |                  |              |              |                            |  | Customer Information<br>Use this page to update your primary contac<br>information. This includes information provide<br>to emergency services. | ct<br>led |                       |                  |         |                           |
| Credit Card Supported *                                                                                                    |                                     |                |                  |              |              |                            |  | First Name *                                                                                                    | Last Nar  | ne *                  |                  |         |                           |
|                                                                                                    | B VISA                              |                |                  |              |              |                            |  | John                                                                                                    | Doe       |                       |                  |         |                           |
| Card Number*                                                                                                    | VISA                                |                |                  |              |              |                            |  | Email Address                                                                                                    |           |                       |                  |         |                           |
| XXXXXXXXXXXXXXXXXXXXXXXXXXXXXXXXXXXXXX                                                                                            |                                     |                |                  |              |              |                            |  | bud.devillers@globalstar.com                                                                                                    |           |                       |                  |         |                           |
|                                                                                                    |                                     |                |                  |              |              |                            |  |                                                                                                    |           |                       |                  |         |                           |
| Name on Card *                                                                                                    |                                     | Card Valida    | tion Code*       |              |              |                            |  | Primary Phone Number *                                                                                                    |           | Secondary Phone Num   | ber*             |         |                           |
| Gus Globalstar                                                                                                    |                                     |                |                  | Wh           | ere is this? |                            |  | 9853351520                                                                                                    |           | 3217943277            |                  |         |                           |
| Expiration Month *                                                                                                    | Expiration                          | Year *         |                  |              |              |                            |  | Do not use hyphens or spaces.                                                                                                    |           |                       |                  |         |                           |
| Feb •                                                                                                    | 2020                                |                |                  |              |              |                            |  | Physical Address                                                                                                    |           |                       |                  |         |                           |
|                                                                                                    |                                     |                |                  |              |              |                            |  | Country USA *                                                                                                    |           |                       |                  |         |                           |
| Address *                                                                                                    |                                     |                |                  |              |              |                            |  | Addrace   inc 1 *                                                                                                    | Adv       | Araee   ina 2         |                  |         |                           |
| 300 Holiday Square Bi                                                                                                    | vd                                  |                |                  |              |              |                            |  | 300 Holiday Square Blvd                                                                                                    |           | aless cire z          |                  |         |                           |
| City*                                                                                                    |                                     | Zip/Postal     | Code *           |              |              |                            |  |                                                                                                    |           |                       |                  |         |                           |
| Covington                                                                                                    |                                     | 70471          |                  |              |              |                            |  | City*                                                                                                    | Zip       | /Postal Code *        | State/Province * |         |                           |
|                                                                                                    |                                     |                |                  |              |              |                            |  | Covington                                                                                                    | 7         | 04336144              | Louisiana        |         |                           |
| Country *                                                                                                    |                                     |                | State/Province * |              |              |                            |  | Mailing Address                                                                                                    |           |                       |                  |         |                           |
| United States of Amer                                                                                                    | rica                                | •              | Louisiana        | •            |              |                            |  | a Same as Physical Address                                                                                                    |           |                       |                  |         |                           |
|                                                                                                    |                                     |                |                  |              |              |                            |  | Same as Physical Address                                                                                                    |           |                       |                  |         |                           |
| Cancel Sa                                                                                                    | ave                                 |                |                  |              |              |                            |  | Country USA *                                                                                                    |           |                       |                  |         |                           |
|                                                                                                    |                                     |                |                  |              |              |                            |  | Is this a PO Box?                                                                                                    |           |                       |                  |         |                           |
|                                                                                                    |                                     |                |                  |              |              |                            |  | Address Line 1 *                                                                                                    | Add       | dress Line 2          |                  |         |                           |
|                                                                                                    |                                     |                |                  |              |              |                            |  | 300 Holiday Square Blvd                                                                                                    |           |                       |                  |         |                           |
|                                                                                                    |                                     |                |                  |              |              |                            |  | City*                                                                                                    | Zip       | /Postal Code *        | State/Province * |         |                           |
|                                                                                                    |                                     |                |                  |              |              |                            |  | Covington                                                                                                    | 7         | 04336144              | Louisiana        |         |                           |
|                                                                                                    |                                     |                |                  |              |              |                            |  |                                                                                                    |           |                       |                  |         |                           |

Cancel Save

**Customer Information** 

emergency services (GEOS).

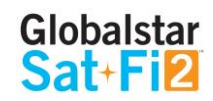

#### The Customer Information page is used to update primary contact information, including information provided to

#### **Monitor Message Usage**

#### Select individual Text, Voice, Data and Additional Charges links to view detailed report of Sat-Fi2 usage.

Getting Started My Devices Settings & Billing

v

### Settings & Billing

Manage your account and billing settings.

#### Globalstar Sat-Fi Usage

| DEVICE NAME    | TEXT USED | VOICE USED  | DATA MB USED | ADDITIONAL CHARGES | NEXT BILLING DATE |
|----------------|-----------|-------------|--------------|--------------------|-------------------|
| BUD'\$ \$AT-FI | 16/500    | 85:30/500:0 | 6.32/71.53   | \$0.40             | 02/07/2018        |

Back

- DEVICE NAME Displays the My Account name of the Sat-Fi2 device •
- TEXT USED Displays the number of text messages used (sent and received) and the maximum number • of text messages allowed before overages will be incurred - Click the link to view a detailed usage report

Example: 16/500 where 16 is the current total of text messages used and 500 is the maximum number allowed before overages will be incurred

٠ VOICE USED - Displays the number of voice minutes used and the maximum number of voice minutes allowed before overages will be incurred - Click the link to view a detailed usage report

Example: 83.50/500 where 83.50 is the current total of voice minutes used and 500 is the maximum number allowed before overages will be incurred

- DATA MB USED Displays the amount of data used, in MB, and the maximum amount of data allowed • before overages will be incurred - Click the link to view a detailed usage report
  - Example: 6.23/71.53 where 6.23 is the current amount of data used and 71.53 is the maximum amount allowed before overages will be incurred
- ADDITIONAL CHARGES Displays the current total of all additional charges (overages, long distance, • roaming) before overages will be incurred - Click the link to view a detailed usage report

\$0.40 is the current total of additional charges Example:

• NEXT BILLING DATE - Displays the date of the next billing cycle begins

#### **Text Usage Detail Report**

#### Text Usage Details for Bud's Sat-Fi

| DATE                | DESTINATION |
|---------------------|-------------|
| 01/10/2018 02:45 PM | OUTGOING    |
| 01/10/2018 02:45 PM | INCOMING    |
| 01/10/2018 02:48 PM | OUTGOING    |
| 01/10/2018 02:49 PM | INCOMING    |
| 01/15/2018 10:38 PM | OUTGOING    |
| 01/15/2018 10:38 PM | INCOMING    |
| 01/16/2018 02:28 PM | INCOMING    |
| 01/16/2018 04:37 PM | OUTGOING    |
| 01/16/2018 04:38 PM | INCOMING    |
| 01/16/2018 04:40 PM | OUTGOING    |
| 01/16/2018 10:09 PM | OUTGOING    |
| 01/17/2018 05:29 PM | INCOMING    |
| 01/19/2018 03:05 PM | OUTGOING    |
| 01/22/2018 07:06 PM | OUTGOING    |
| 01/22/2018 07:06 PM | OUTGOING    |
| 01/22/2018 07:09 PM | INCOMING    |

- DATE Displays the date and time the text was sent/received
- DESTINATION Displays if the text was sent (OUTGOING) or received (INCOMING)
- NUMBER Displays the mobile number of where the text originated
- CHARGE Displays the amount of the additional charge (overages)

# Globalstar

| NUMBER      | CHARGE |
|-------------|--------|
| 13217943277 | \$0.00 |
| 13217943277 | \$0.00 |
| 13217943277 | \$0.00 |
| 13217943277 | \$0.00 |
| 15042614644 | \$0.00 |
| 15042614644 | \$0.00 |
| 13217943277 | \$0.00 |
| 13217943277 | \$0.00 |
| 13217943277 | \$0.00 |
| 13217943277 | \$0.00 |
| 14164764698 | \$0.00 |
| 14164764698 | \$0.00 |
| 13217943277 | \$0.00 |
| 13217943277 | \$0.00 |
| 9853772812  | \$0.00 |
| 13217943277 | \$0.00 |

#### Voice Usage Detail Report

Voice Usage Details for Bud's Sat-Fi

| DATE                | DESTINATION | NUMBER      | ADDITIONAL | MINUTES USED | CHARGE |
|---------------------|-------------|-------------|------------|--------------|--------|
| 01/09/2018 08:26 PM | OUTGOING    | 14038073081 |            | 1:30         | \$0.00 |
| 01/09/2018 08:32 PM | OUTGOING    | 12102811408 | 8          | 2:30         | \$0.00 |
| 01/09/2018 12:05 AM | OUTGOING    | 14089334561 | 2          | 1:0          | \$0.00 |
| 01/09/2018 12:06 AM | OUTGOING    | 14089334561 | 28         | 3:30         | \$0.00 |
| 01/09/2018 12:09 AM | OUTGOING    | 14089334561 | 8          | 9:0          | \$0.00 |
| 01/10/2018 02:40 PM | OUTGOING    | 19853351520 | 94 - C     | 1:0          | \$0.00 |
| 01/10/2018 02:41 PM | OUTGOING    | 12543770000 | ÷.         | 1:0          | \$0.00 |
| 01/15/2018 05:14 PM | OUTGOING    | 19858454785 | 8          | 1:0          | \$0.00 |
| 01/15/2018 05:15 PM | OUTGOING    | 9657893233  | LONG DIST  | 1:0          | \$0.20 |
| 01/15/2018 05:15 PM | OUTGOING    | 9853277508  | LONG DIST  | 1:0          | \$0.20 |
| 01/15/2018 05:16 PM | INCOMING    | 19857893233 | 13         | 1:0          | \$0.00 |
| 01/15/2018 06:50 PM | OUTGOING    | 12543770000 | <i>ii</i>  | 1:30         | \$0.00 |
| 01/15/2018 06:53 PM | OUTGOING    | 12543770000 |            | 5:30         | \$0.00 |
| 01/15/2018 06:59 PM | OUTGOING    | 12543770000 | i,         | 1.0          | \$0.00 |
| 01/15/2018 07:02 PM | OUTGOING    | 12543770000 | 14         | 3:0          | \$0.00 |
| 01/15/2018 10:32 PM | OUTGOING    | 15042614644 | 24         | 1:0          | \$0.00 |
| 01/16/2018 10:05 PM | OUTGOING    | 14082046337 | 8          | 2:0          | \$0.00 |
|                     |             | 1           | 2          |              |        |

Close

- DATE Displays the date and time the voice call was sent/received ٠
- DESTINATION Displays if the voice call was sent (OUTGOING) or received (INCOMING) ٠
- NUMBER Displays the mobile number of where the voice call originated ٠
- ADDITIONAL Displays the additional charge ٠
- MINUTES USED Displays the duration of the voice call ٠
  - Voice calls within Home Zone will be billed first minute then 30 second increments
  - Roaming and Long Distance Calls will be billed in 60 second increments

#### Data Usage Detail Report

Data Usage Details for Bud's Sat-Fi

| DATE                | DATA USED | CHARGE |
|---------------------|-----------|--------|
| 01/08/2018 06:44 PM | 465 KB    | \$0.00 |
| 01/08/2018 07:04 PM | 1260 KB   | \$0.00 |
| 01/08/2018 10:42 PM | 108 KB    | \$0.00 |
| 01/08/2018 10:48 PM | 8 KB      | \$0.00 |
| 01/08/2018 11:59 PM | 4 KB      | \$0.00 |
| 01/05/2018 01:01 AM | 46 KB     | \$0.00 |
| 01/09/2018 08:13 PM | 11 KB     | \$0.00 |
| 01/09/2018 08:19 PM | 754 KB    | \$0.00 |
| 01/09/2018 12:04 AM | 7 KB      | \$0.00 |
| 01/10/2018 02:38 PM | 39 KB     | \$0.00 |
| 01/10/2018 02:48 PM | 2 KB      | \$0.00 |
| 01/10/2018 02:55 PM | 25 KB     | \$0.00 |
| 01/10/2018 04:21 PM | 6 KB      | \$0.00 |
| 01/10/2018 04:22 PM | 75 KB     | \$0.00 |
| 01/10/2018 04:34 PM | 93 KB     | \$0.00 |
| 01/10/2018 04:40 PM | 21 KB     | \$0.00 |
| 01/12/2018 02:45 PM | 174 KB    | \$0.00 |
| 01/12/2018 05:28 PM | 10 KB     | \$0.00 |
| 01/12/2018 05:31 PM | 22 KB     | \$0.00 |
| 01/15/2018 04:33 PM | 129 KB    | \$0.00 |
|                     | 1 2 3     |        |

- **DATE -** Displays the date and time that data was used ٠
- ٠ 1KB)
- CHARGE Displays the amount of the additional charge (overages) ٠

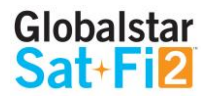

#### • CHARGE - Displays the amount of the additional charge (Long Distance, Roaming, Overage)

#### DATA USED - Displays if the amount of data used during that time period (minimum billing increment is

#### Additional Charges Detail Report

#### CHARGE UNIT TYPE USED UNITS CHARGE COST MIN LONG DISTANCE 2:0 \$0.40 TOTAL CHARGES \$0.40 Close

- **CHARGE -** Displays the charge type:
  - LONG DISTANCE

Additional Charges Details for Bud's Sat-Fi

- ROAMING
- OVERAGE
- UNIT TYPE Displays if the unit type that was charged
  - o MIN
  - TEXT
  - **MB**
- UNITS USED Displays the amount of units used
- CHARGE COST Displays the amount of the additional charge

#### Globalstar Sat-Fi2 User Guide

**Billing History** 

View billing history and basic customer information.

#### Settings & Billing

Manage your account and billing settings.

#### **Billing History** View billing history and basic customer information. DATE 🔺 DETAILS

NO RECORDS FOUND.

Back

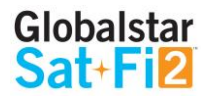

# 🖪 Getting Started 🛛 🛜 My Devices 🔧 Settings & Billing W Account Number: AC00127660 AMOUNT RECEIPT

# **SAT-FI2 SPECIFICATIONS**

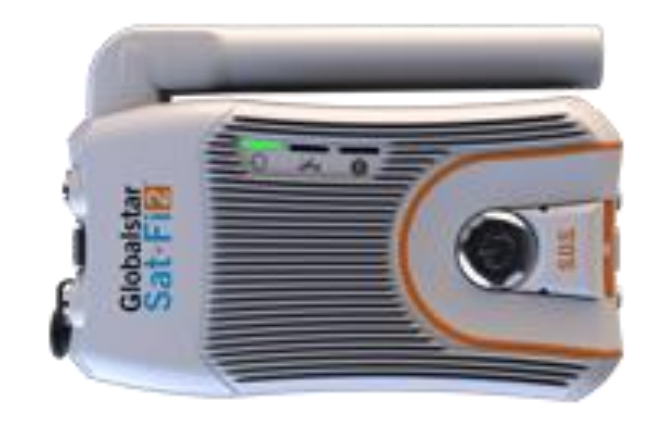

| Height                       | 1.5 in (36.9 mm)                         |
|------------------------------|------------------------------------------|
| Width                        | 2.9 in (74.8 mm)                         |
| Length                       | 5.8 in (147.32 mm)                       |
| Height with Antenna Deployed | 5.3 in (134.62 mm)                       |
| Weight                       | 12.6 oz (357.2 g)                        |
| Battery Type                 | Rechargeable Lithium Polymer Battery     |
| Impact Resistance            | Mil-STD-810 G for Shock                  |
| Operational Temperature      | -4° F to 140° F (-20° C to +60° C)       |
| Storage Temperature          | -4° F to 140° F (-20° C to +60° C)       |
| Operating Altitude           | -328 ft to 21,320 ft (-100 m to 6,500 m) |
| Globalstar Antenna Operating | Transmit (TX) 1610 – 1626 MHz            |
| Frequency                    | Receive (RX) 2483.5 – 2500 MHz           |
| Wi-Fi Operating Frequency    | 2400 – 2500 MHz                          |
| Input Power                  | 10-48 VDC                                |

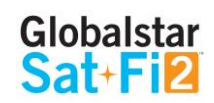

### **FCC Compliance Statement**

This device complies with part 15 of the FCC Rules. Operation is subject to the following two conditions: (1) This device may not cause harmful interference, and (2) This device must accept any interference received, including interference that may cause undesired operation.

This equipment has been tested and found to comply with the limits for a Class B digital device, pursuant to Part 15 of the FCC Rules. These limits are designed to provide reasonable protection against harmful interference in a residential installation.

#### FCC Part 15 Clause 15.21

Changes or modifications not expressly approved by the party responsible for compliance could void the user's authority to operate the equipment

#### **ISED RF Exposure Guidance Statement (in English and French):**

In order to comply with FCC/ISED RF Exposure requirements, this device must be installed to provide at least 20 cm separation from the human body at all times.

#### **Radio & Television Interference**

This equipment generates, uses, and can radiate radio frequency energy and, if not installed and used in accordance with the instructions, may cause harmful interference to radio communications. However, there is no guarantee that interference will not occur in a particular installation. If this equipment does cause harmful interference to radio or television reception, which can be determined by turning the equipment off and on, the user is encouraged to try to correct the interference by one or more of the following measures: a) Reorient or relocate the receiving antenna. b) Increase the separation between the equipment and receiver. c) Connect the equipment into an outlet on a circuit different from that to which the receiver is connected. d) Consult the dealer or an experienced radio/TV technician for help.

#### **Industry Canada Certification**

This Class B digital apparatus complies with Canadian ICES-003.

This device complies with Industry Canada license-exempt RSS standard(s). Operation is subject to the following two conditions: (1) this device may not cause interference, and (2) this device must accept any interference, including interference that may cause undesired operation of the device.

This device complies with the requirements for Radio Astronomy Site avoidance as specified by the Globalstar National Science Foundation agreement of 2001. It is compliant with CFR25.213.

This device automatically adjusts its transmission frequency according to its location and is compliant with international regulatory requirements.

### **Radio Astronomy Site**

This device complies with the requirements for Radio Astronomy Site avoidance as specified by the Globalstar National Science Foundation agreement of 2001. It is compliant with CFR25.213.

This device automatically adjusts its transmission frequency according to its location and is compliant with international regulatory requirements.

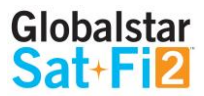

### Déclaration de conformité avec la FCC

Cet appareil est conforme à la section 15 des règles de la FCC. Son fonctionnement est assujetti aux deux conditions suivantes: (1) Ce dispositif ne doit pas causer d'interférences nuisibles, et (2) Cet appareil doit accepter toute interférence reçue, y compris les interférences pouvant entraîner un fonctionnement indésirable. Cet équipement a été testé et s'est avéré conforme aux limites pour un appareil numérique de classe B, conformément à la section 15 des règlements de la FCC. Ces limites sont conçues pour fournir une protection raisonnable contre les interférences nuisibles dans une installation résidentielle.

### FCC: Section 15 Clause 15.21

Les changements ou modifications non expressément approuvés par la partie responsable de la conformité peuvent annuler l'autorité de l'utilisateur à utiliser l'équipement.

### **ISED RF Déclaration d'orientation sur l'exposition**

Afin de se conformer aux exigences d'exposition RF FCC / ISED, cet appareil doit être installé pour fournir au moins 20 cm du corps humain en tout temps.

#### Interférence Radio et Télévision

Cet équipement produit, utilise et peut émettre de l'énergie radioélectrique. S'il n'est pas installé et utilisé conformément aux instructions, il peut causer des interférences nuisibles aux communications radio. Toutefois, il n'y a aucune garantie que l'interférence ne se produira pas dans une installation particulière. Si cet appareil provoque des interférences nuisibles à la réception radio ou télévision, ce qui peut être déterminée en éteignant et rallumant l'équipement, l'utilisateur est encouragé à essayer de corriger ces interférences en appliquant une ou plusieurs des mesures suivantes: a) Réorienter ou déplacer l'antenne de réception. b) Accroître la séparation entre l'équipement et le récepteur. c) Brancher l'équipement à une prise sur un circuit différent de celui auquel le récepteur est branché. d) Consulter le revendeur ou un technicien radio/TV.

#### **Certification d'Industrie Canada**

Cet appareil numérique de classe B est conforme à la norme canadienne ICES-003. Cet appareil est conforme avec Industrie Canada RSS standard exemptes de licence(s). Son fonctionnement est soumis aux deux conditions suivantes: (1) cet appareil ne peut pas causer d'interférences et (2) cet appareil doit accepter toute interférence, y compris des interférences qui peuvent provoquer un fonctionnement indésirable du périphérique.

### Site de Radio Astronomie

Cet appareil respecte les exigences de Radio Astronomie de limitation d'émission d'onde définies par l'accord de la Foundation Nationale de Science Globalstar de 2001. Il est compatible avec CFR25.213

Cet appareil ajuste automatiquement sa fréquence de transmission en fonction de son emplacement et est conforme aux exigences réglementaires internationales

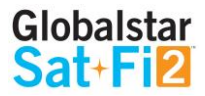

### SAT-FI2 GENERAL WARNINGS

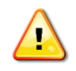

**Warning – Modifications:** Changes or modifications not expressly approved by the party responsible for compliance could void the user's authority to operate the equipment.

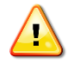

**Warning – Internal Battery:** The rechargeable battery inside the Sat-Fi2 is not designed to be replaced by the consumer. If replacement is needed, have an authorized service person replace the battery with one of the same size and type

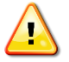

**Warning – Blasting Area:** To avoid interference with blasting operations, turn your Sat-Fi2 off when in a "Blasting Area" or in areas posted "Turn off two-way radio." Obey all signs and instructions.

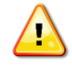

**Warning – Potential Explosive Atmosphere:** Turn off the Sat-Fi2 when in any area with a potentially explosive atmosphere and obey all signs and instructions.

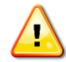

**Warning – Driving:** Always follow safe driving practices and local rules and regulations regarding the use of wireless devices while driving. Always park safely prior to using the Sat-Fi2.

Warning – Pacemakers: The Health Industry Manufacturers Association recommends that a minimum separation of six (6") inches be maintained between the Sat-Fi2 and a pacemaker to avoid potential interference with the pacemaker.

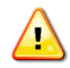

**Warning – Pacemakers:** Some digital wireless devices may interfere with some hearing aids. In order to prevent such interference, you may want to consult the manufacturer of your hearing aid.

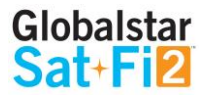